# Manual de Orientações: Plataforma Online de Vendas

Esse material é de seu uso exclusivo, pois você já está Habilitado a participar da Venda Pública Oficial. Aqui, você terá um passo a passo de como usar a ferramenta e obter os melhores resultados nas Vendas Oficiais. Autenticamos o seu cadastro, documentos e liberamos o acesso à Tela de Lances podendo, desde logo, utilizar a **Plataforma Online do Leiloeiro Público**.

### **OBSERVAÇÕES:**

- Leia atentamente todos os termos do Edital e certifique-se das obrigações e deveres antes de registrar ofertas de compra.
- As ofertas de compras serão acrescidas da Taxa de Venda Pública.
- Cada Lote deverá ter sua documentação consultada sobre eventuais pendências e ônus.
- Quaisquer providências e encargos para a retirada dos bens serão de exclusiva responsabilidade e conta do Arrematante.
- Todas as fotos veiculadas dos bens são meramente ilustrativas, por isso, recomenda-se a visitação.
- Os bens serão entregues no estado de conservação em que se encontram, sem contemplar garantias ou direitos de troca ou devolução.
- Os lances e registros são irrevogáveis e irretratáveis quanto ao compromisso assumido em licitação pública.

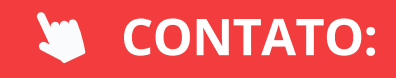

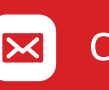

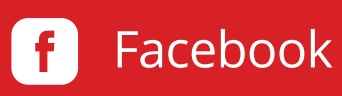

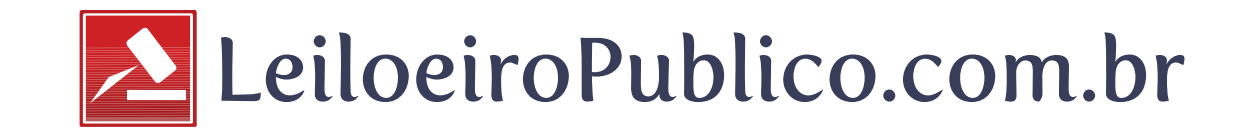

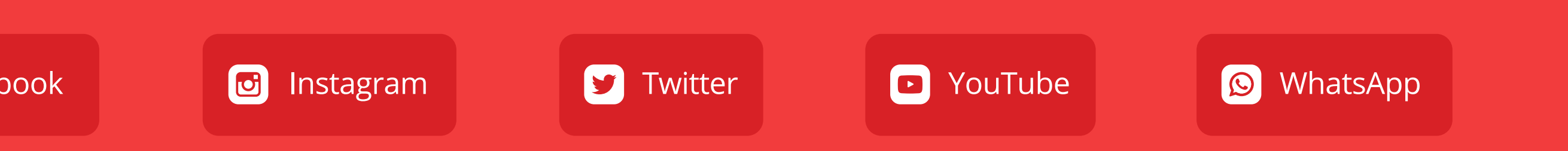

# Sumário:

1. Entrar em Contap. 32. Acessar Tela de Lancesp. 73. Tela de Lancesp. 114. Lance Automático (Robô)p. 225. Atendimento Onlinep. 27

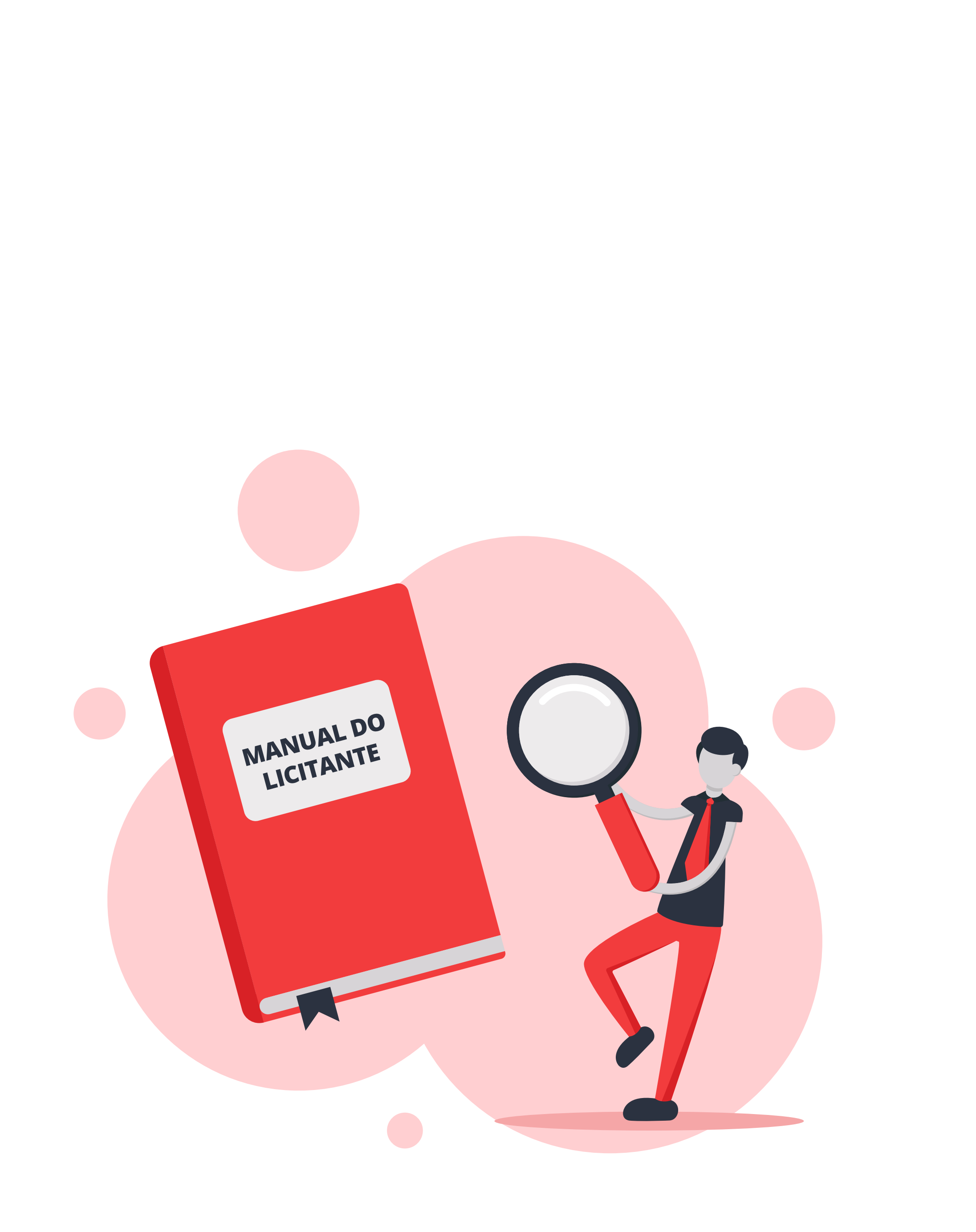

## 1. Entrar em Conta

Saiba como entrar em sua conta cadastrada no site e acessar o Menu do Licitante.

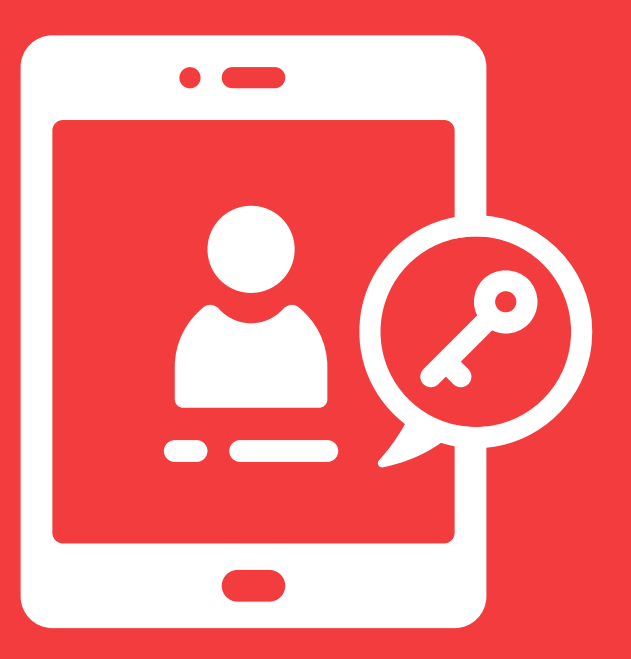

### **1. ENTRAR EM CONTA**

https://www.leiloeiropublico.com.br/Agenda.aspx

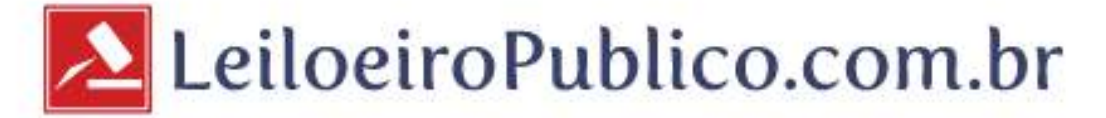

### Início

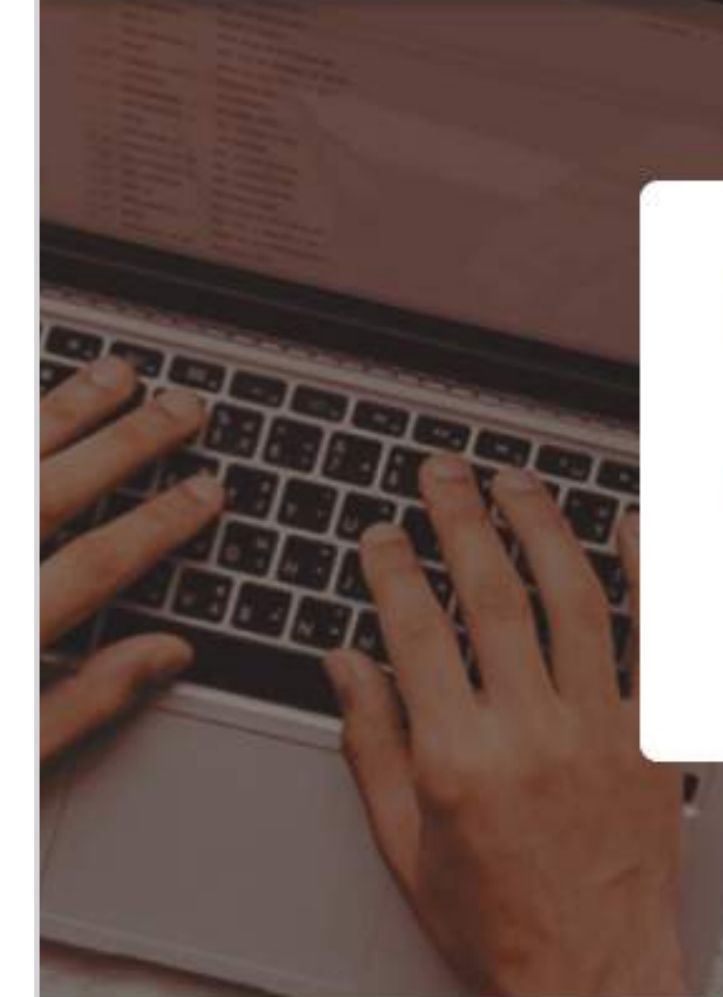

### **Encontre Ofertas Públicas Imperdíveis.**

| CATEGORIA              |   | LOCALIZAÇÃO  |  |  |
|------------------------|---|--------------|--|--|
| Categoria de interesse | ~ | Local do Bem |  |  |

### Destaques

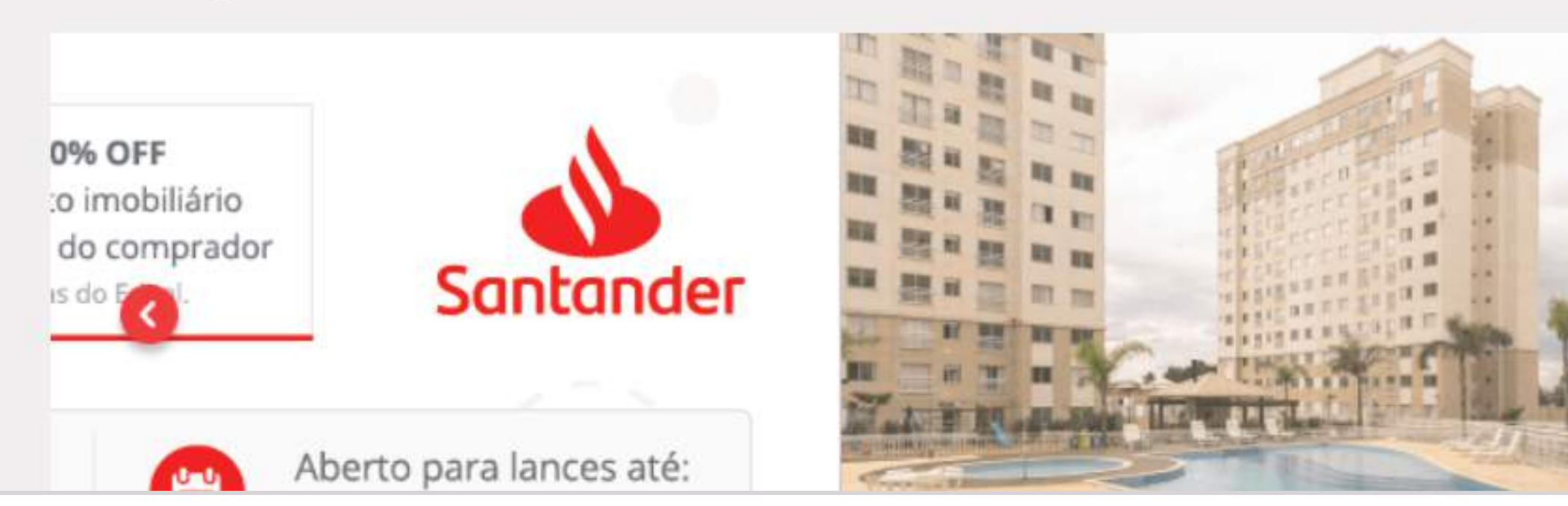

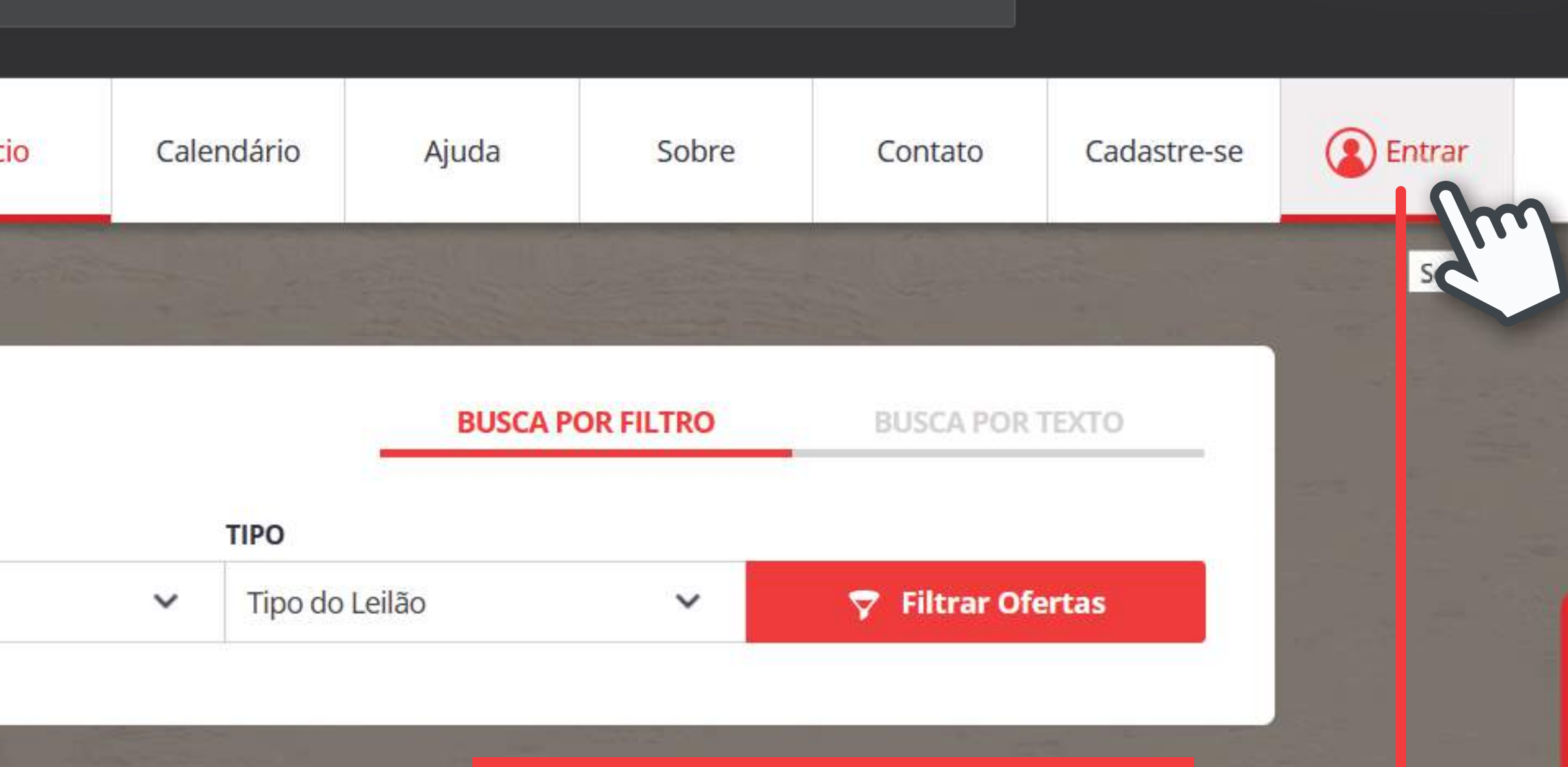

### **ENTRE EM SUA CONTA**

Vá até a página incial e clique em "Entrar" para ir até o menu de login.

> Cadastre-se no site do Leiloeiro

Cadastro é simples e Acesse a agendasema Classifique bens como Participe nas Vendas c

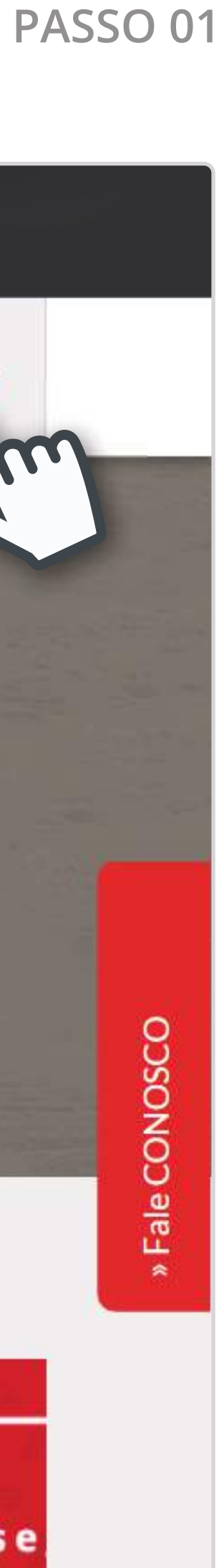

### **1. ENTRAR EM CONTA**

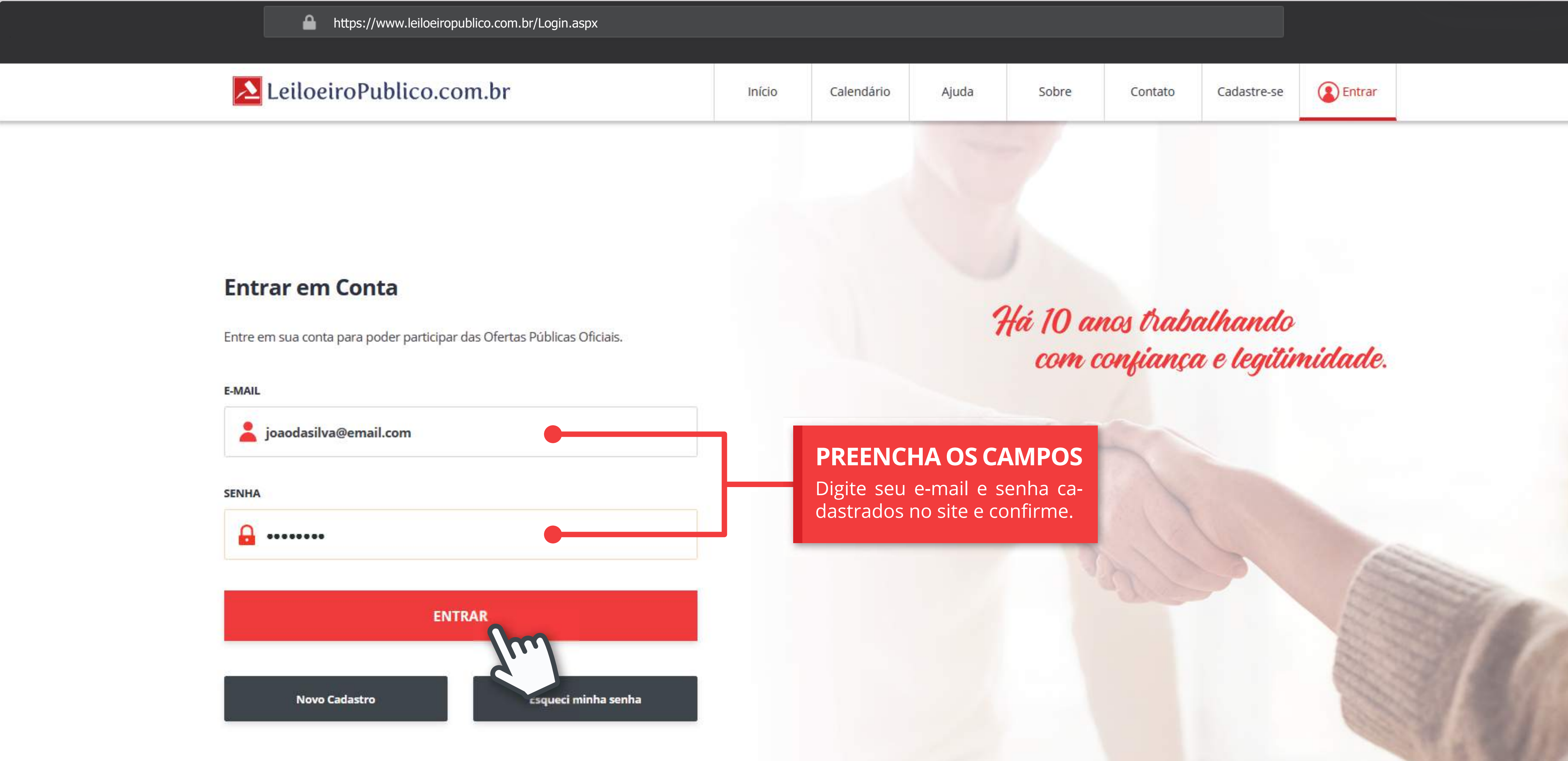

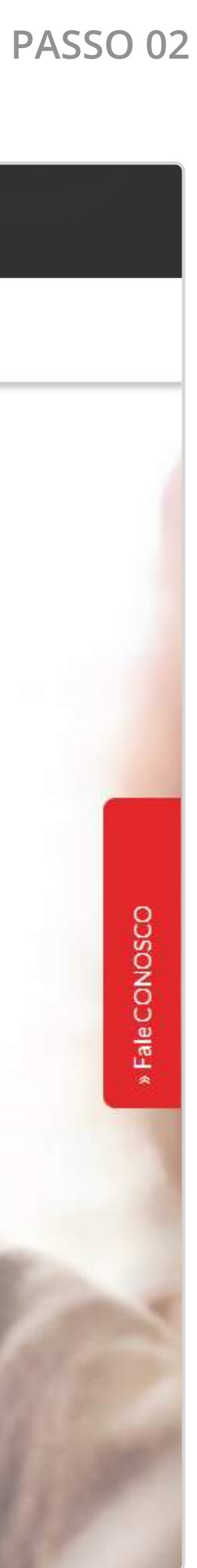

### **1. ENTRAR EM CONTA**

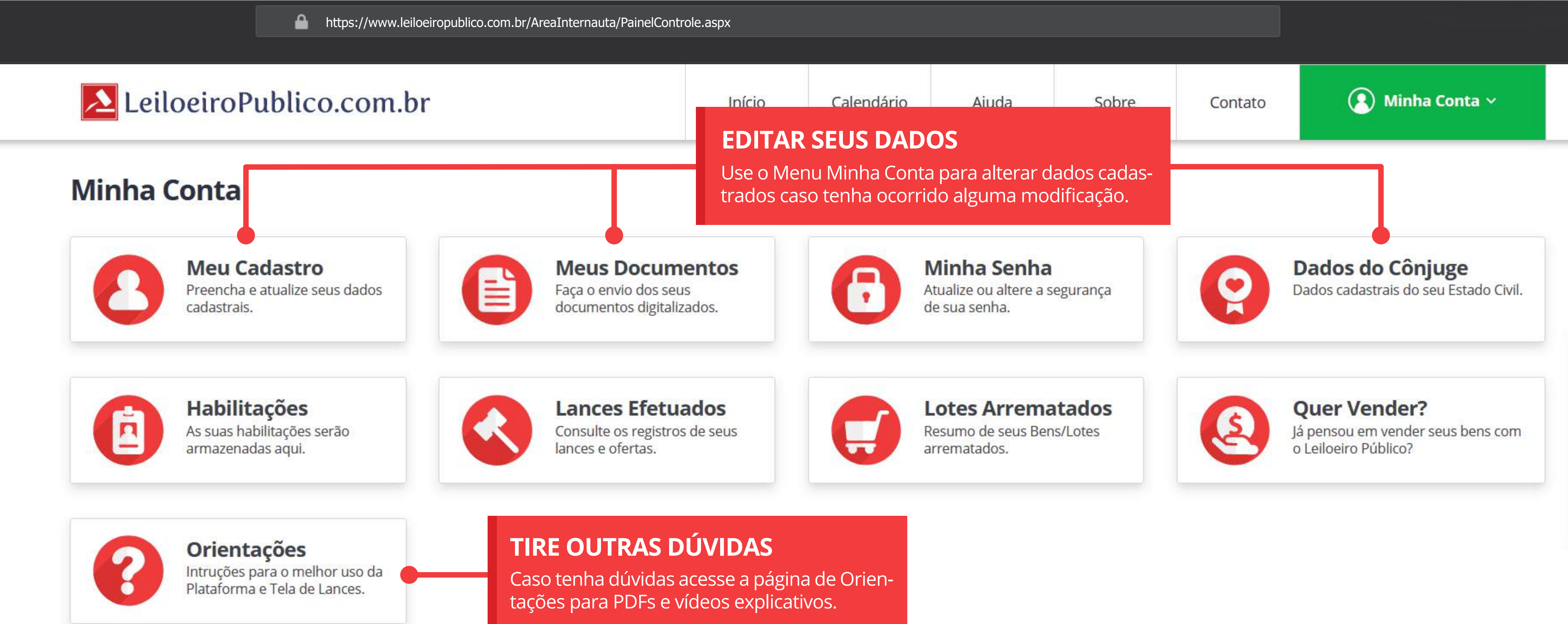

### **Favoritos**

Meus lotes

Excluir

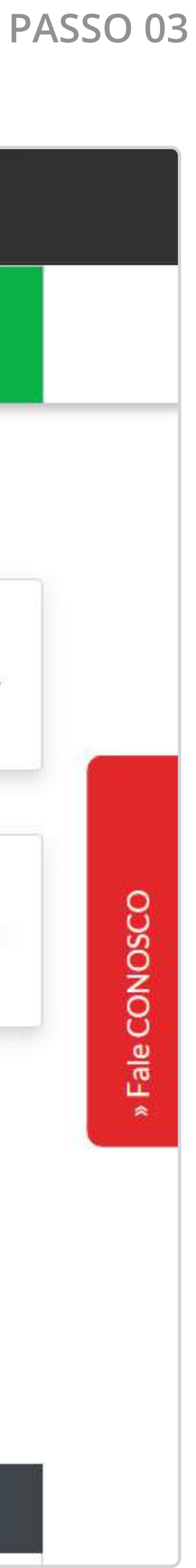

# 2. Acessar Tela de Lances

Entenda como acessar a tela que permite dar lances no lote de seu interesse.

# e permite dar

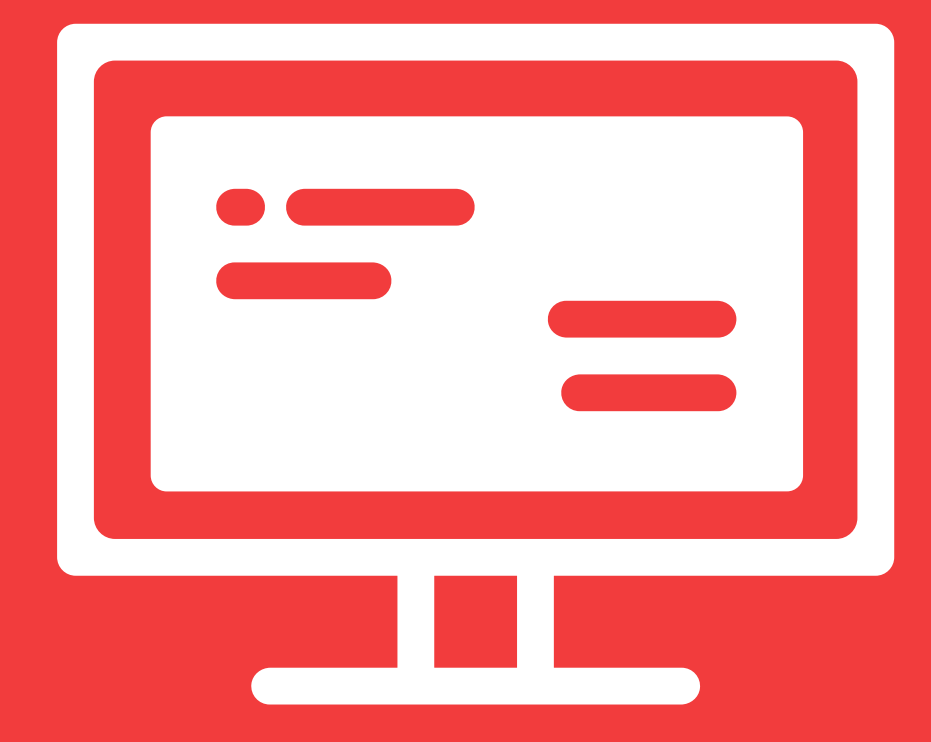

### 2. ACESSAR TELA DE LANCES

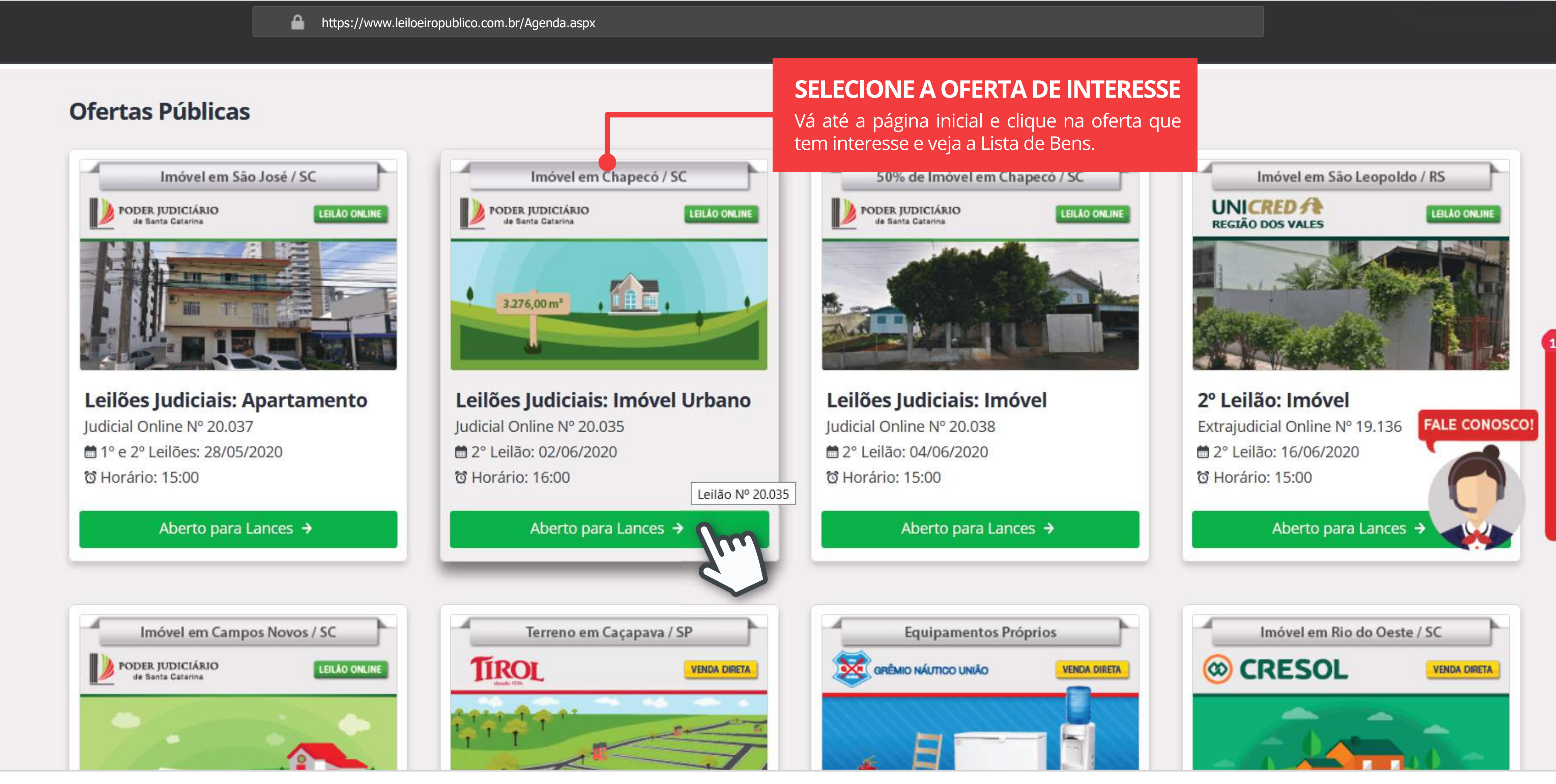

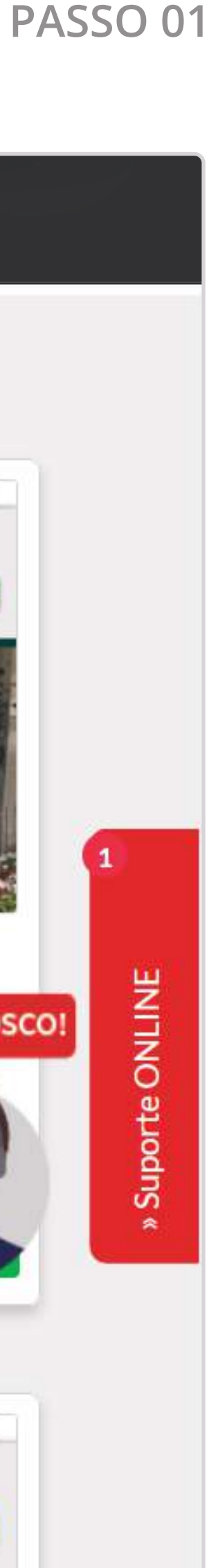

### 2. ACESSAR TELA DE LANCES

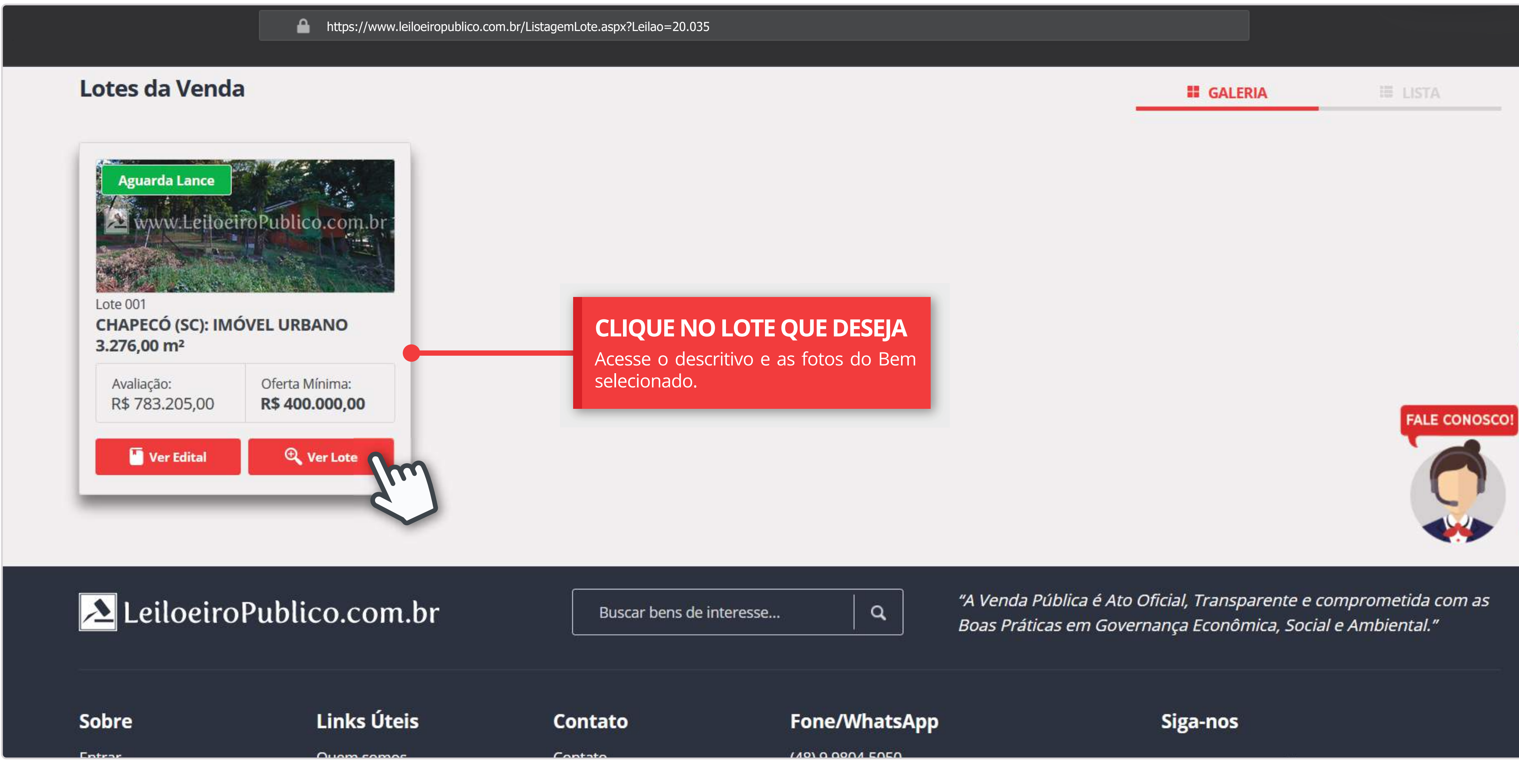

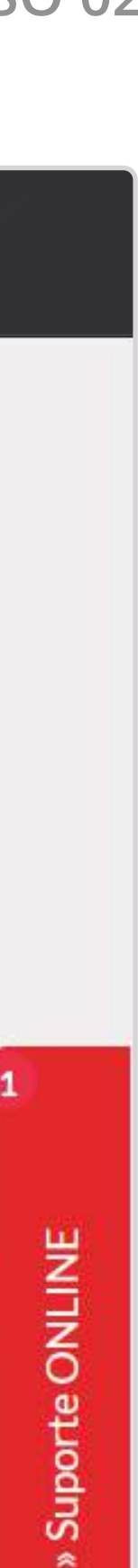

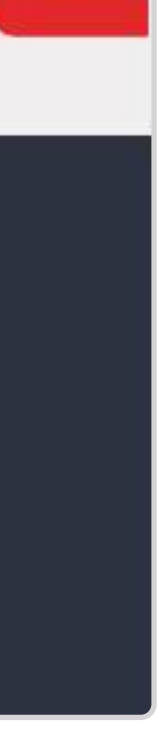

# 3. Tela de Lances

Descubra como utilizar a Tela de Lances e suas funcionalidades.

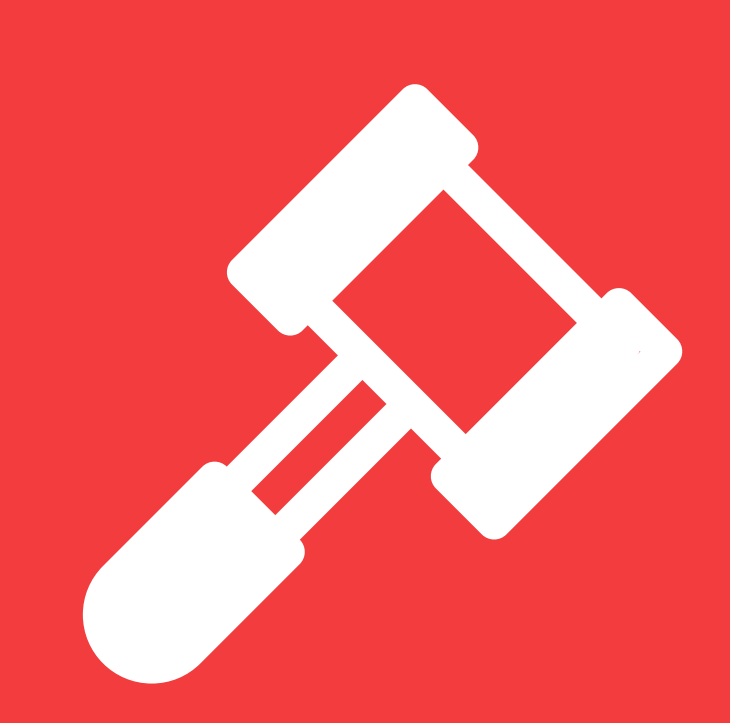

### 2. ACESSAR TELA DE LANCES

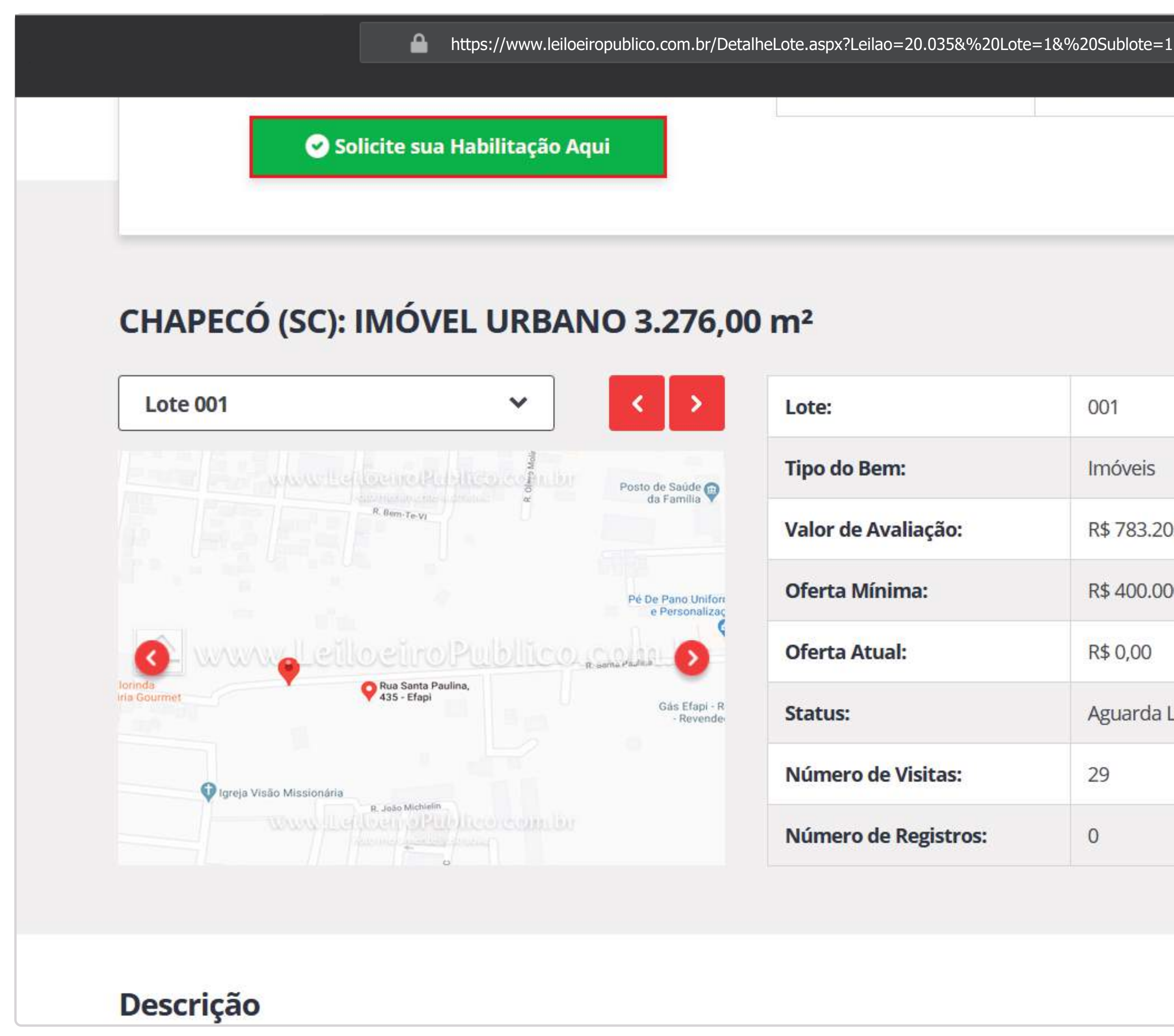

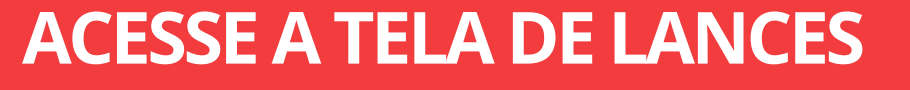

Após a liberação da Habilitação, você estará apto a acessar.

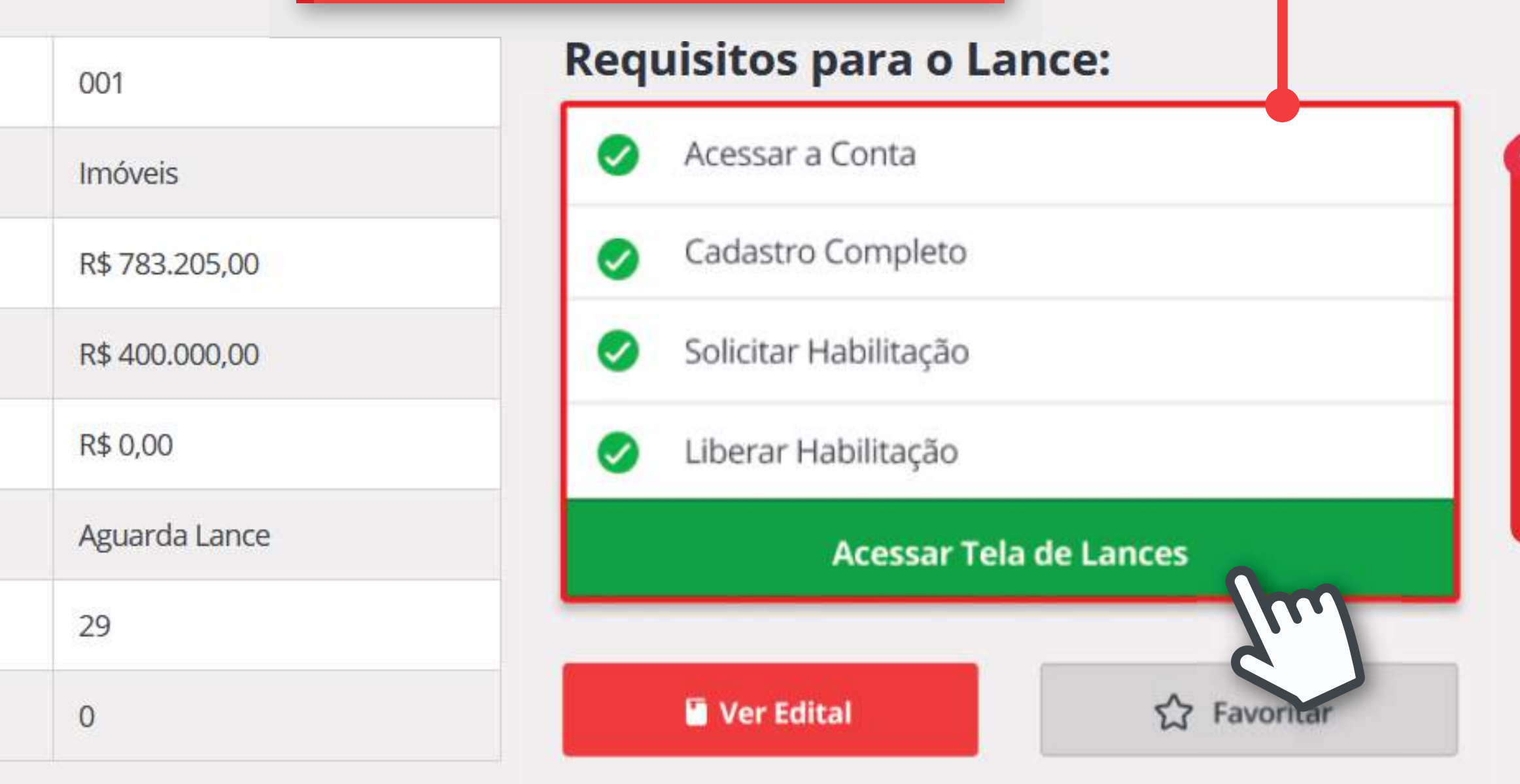

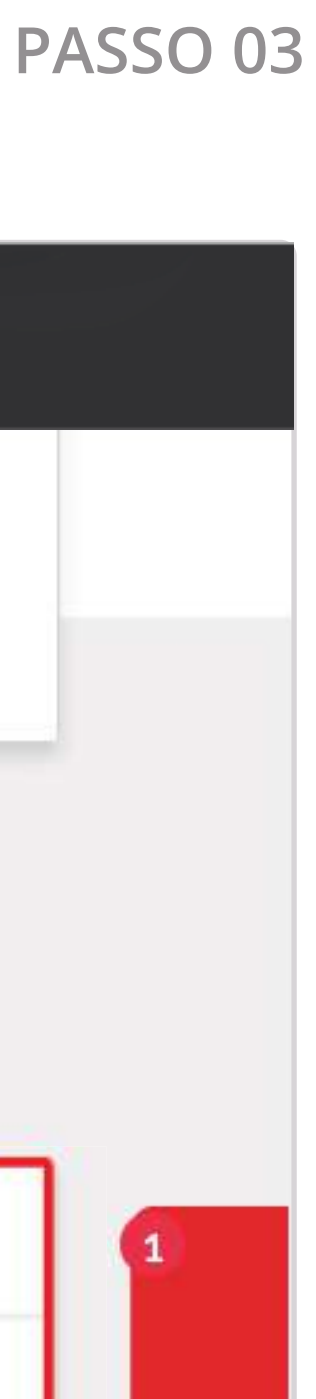

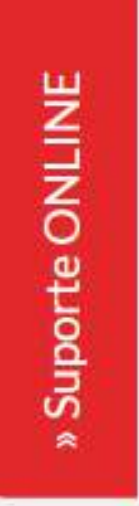

https://lances.leiloeiropublico.com.br//?Leilao=25.035&Lote=1&Sublote=1&uid=DFECAB5DF8462AC1BE6A3D48EDA4698440796BC0

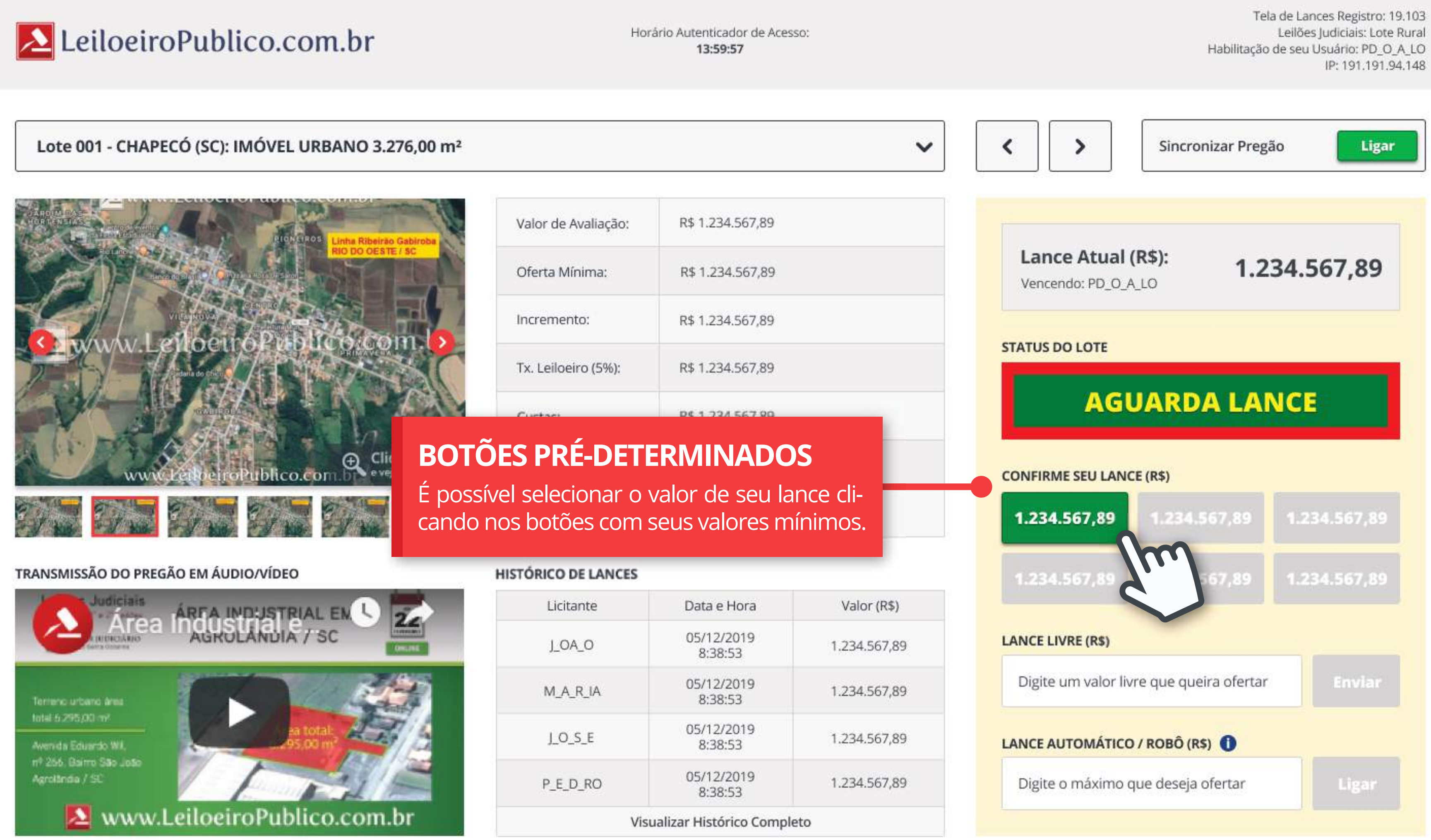

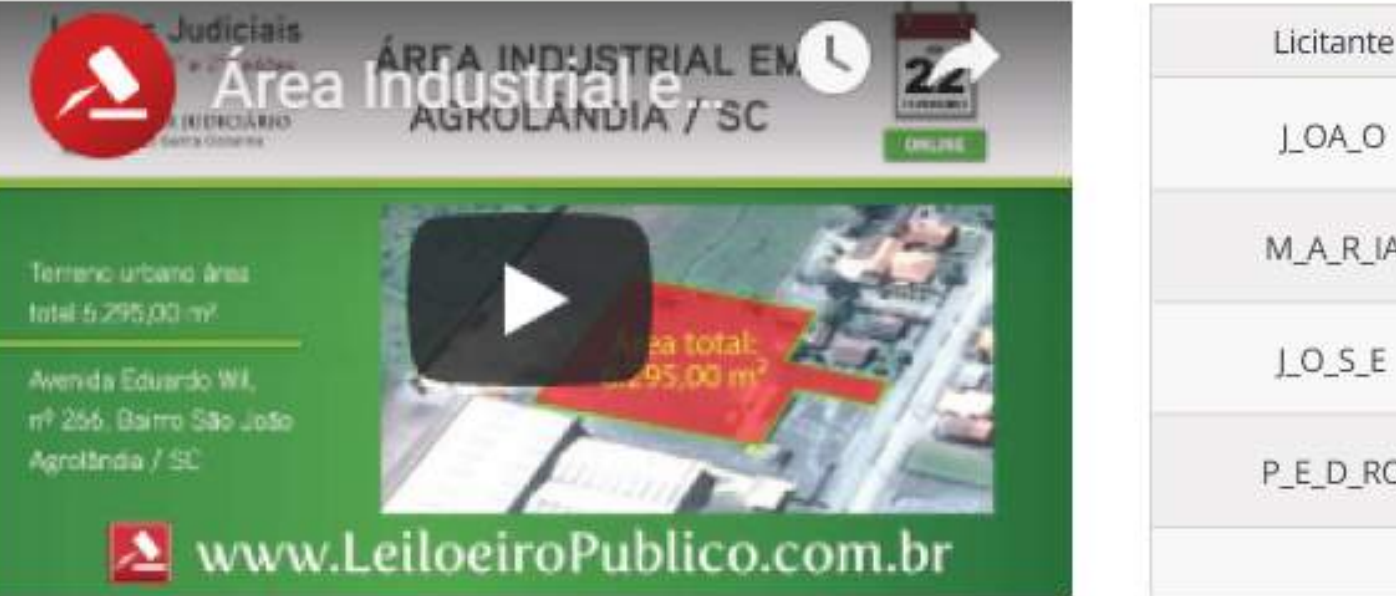

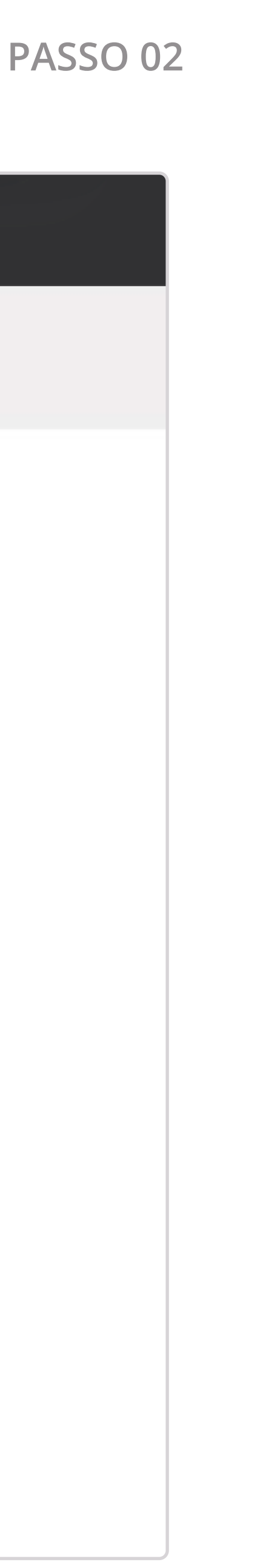

https://lances.leiloeiropublico.com.br//?Leilao=25.035&Lote=1&Sublote=1&uid=DFECAB5DF8462AC1BE6A3D48EDA4698440796BC0

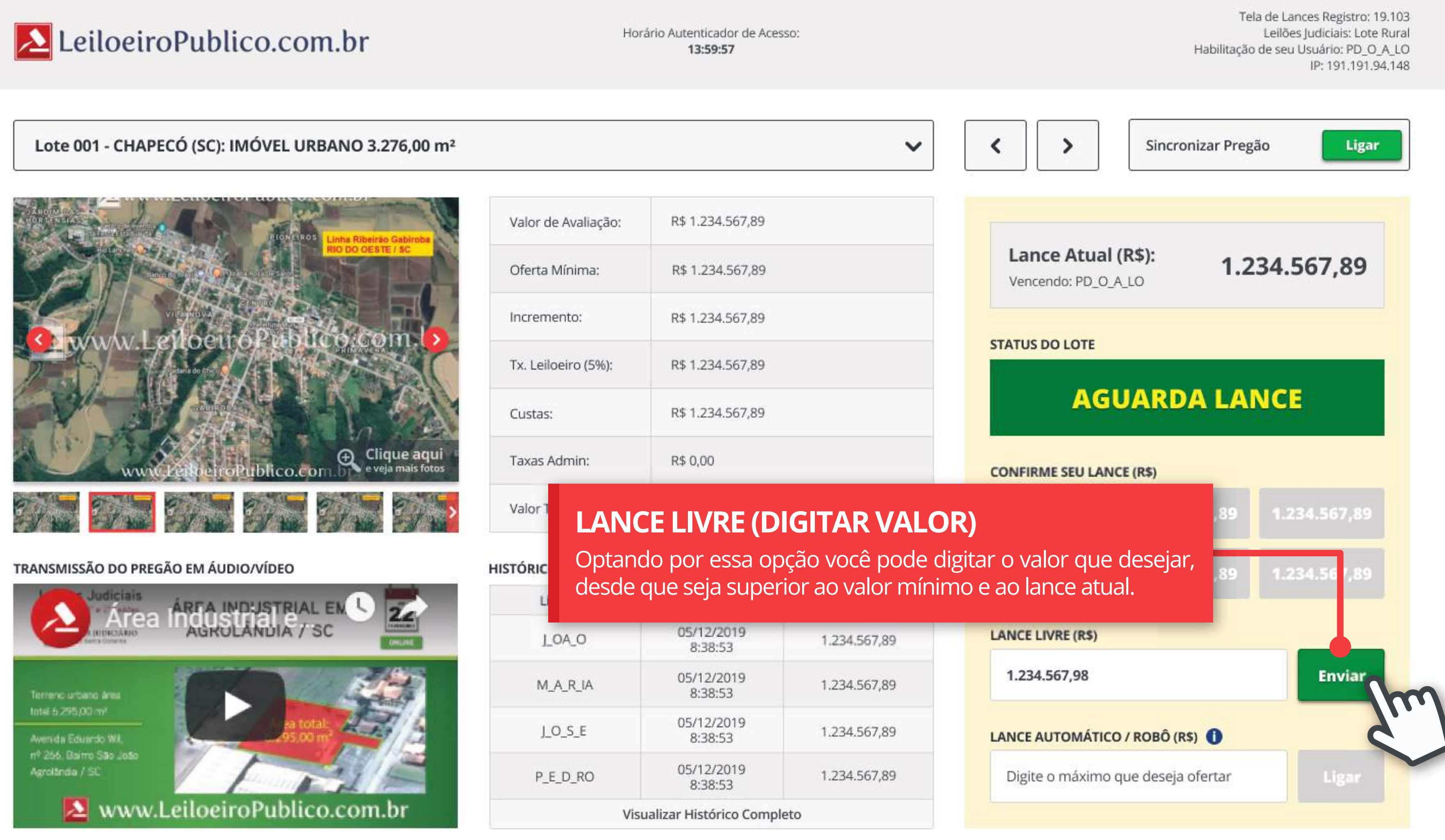

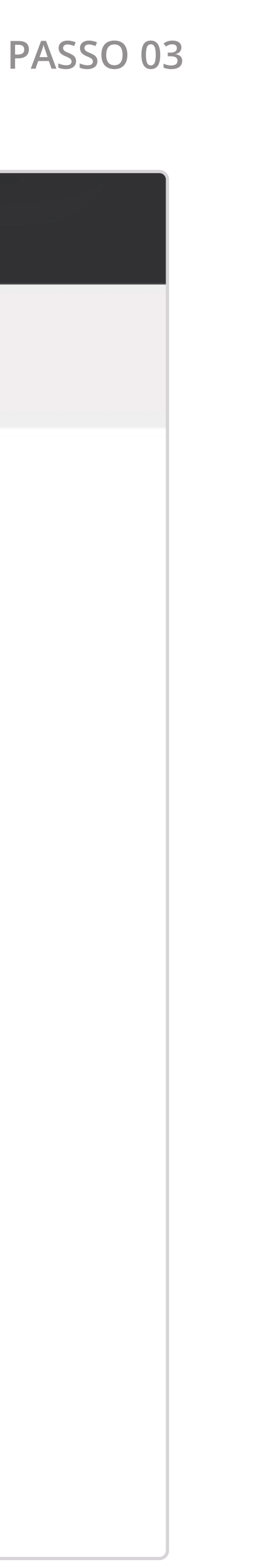

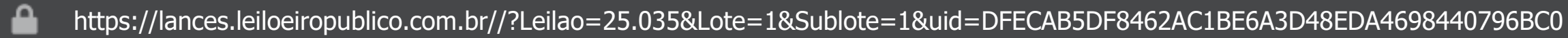

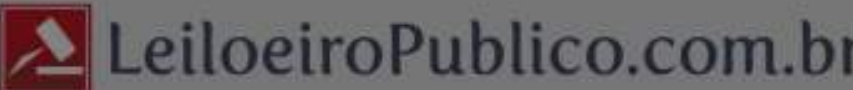

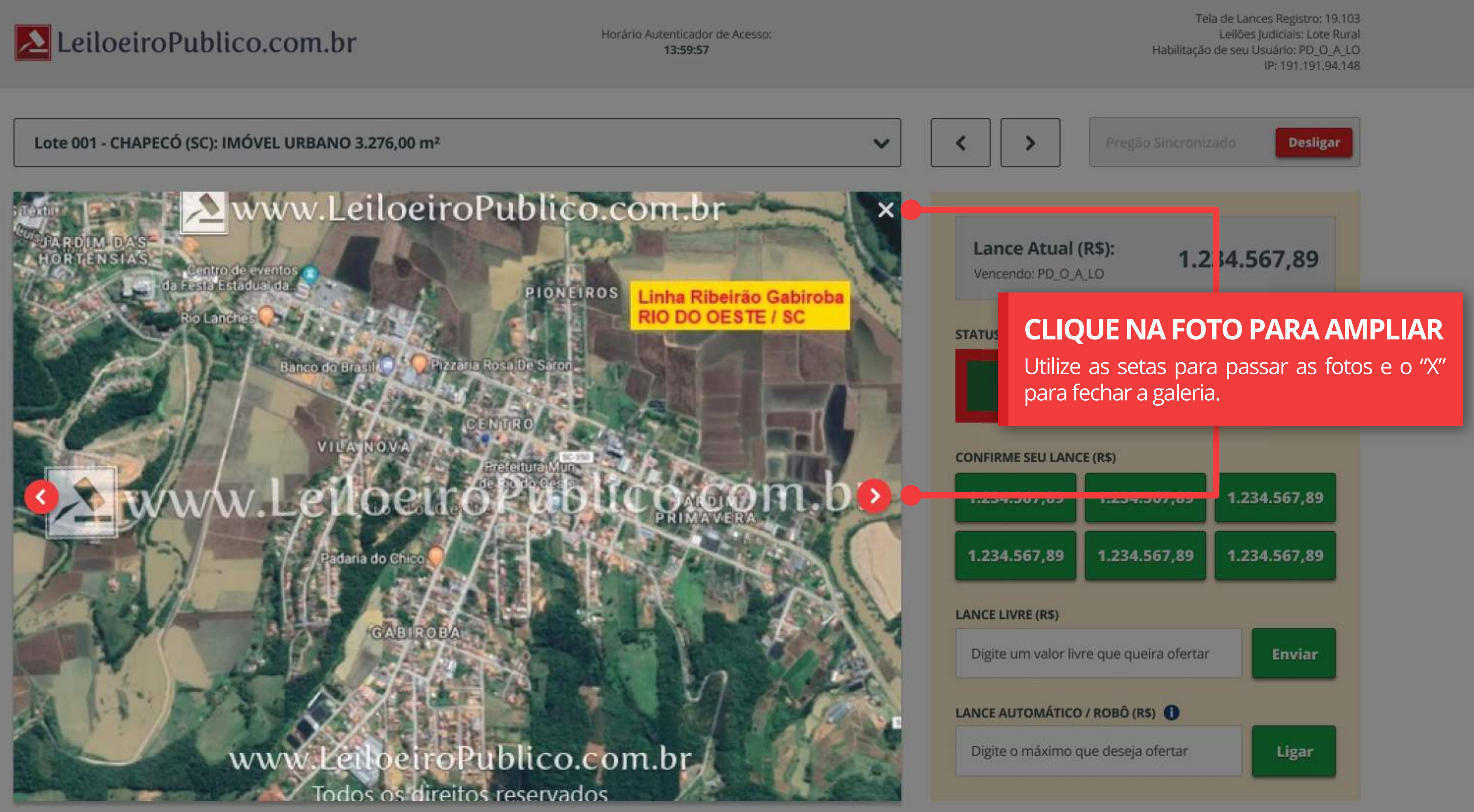

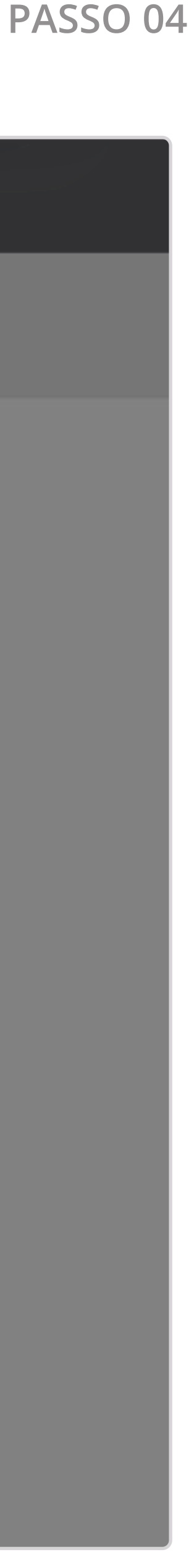

https://lances.leiloeiropublico.com.br//?Leilao=25.035&Lote=1&Sublote=1&uid=DFECAB5DF8462AC1BE6A3D48EDA4698440796BC0

### LeiloeiroPublico.com.br

### Lote 001 - CHAPECÓ (SC): IMÓVEL URBANO 3.276,00 m<sup>2</sup>

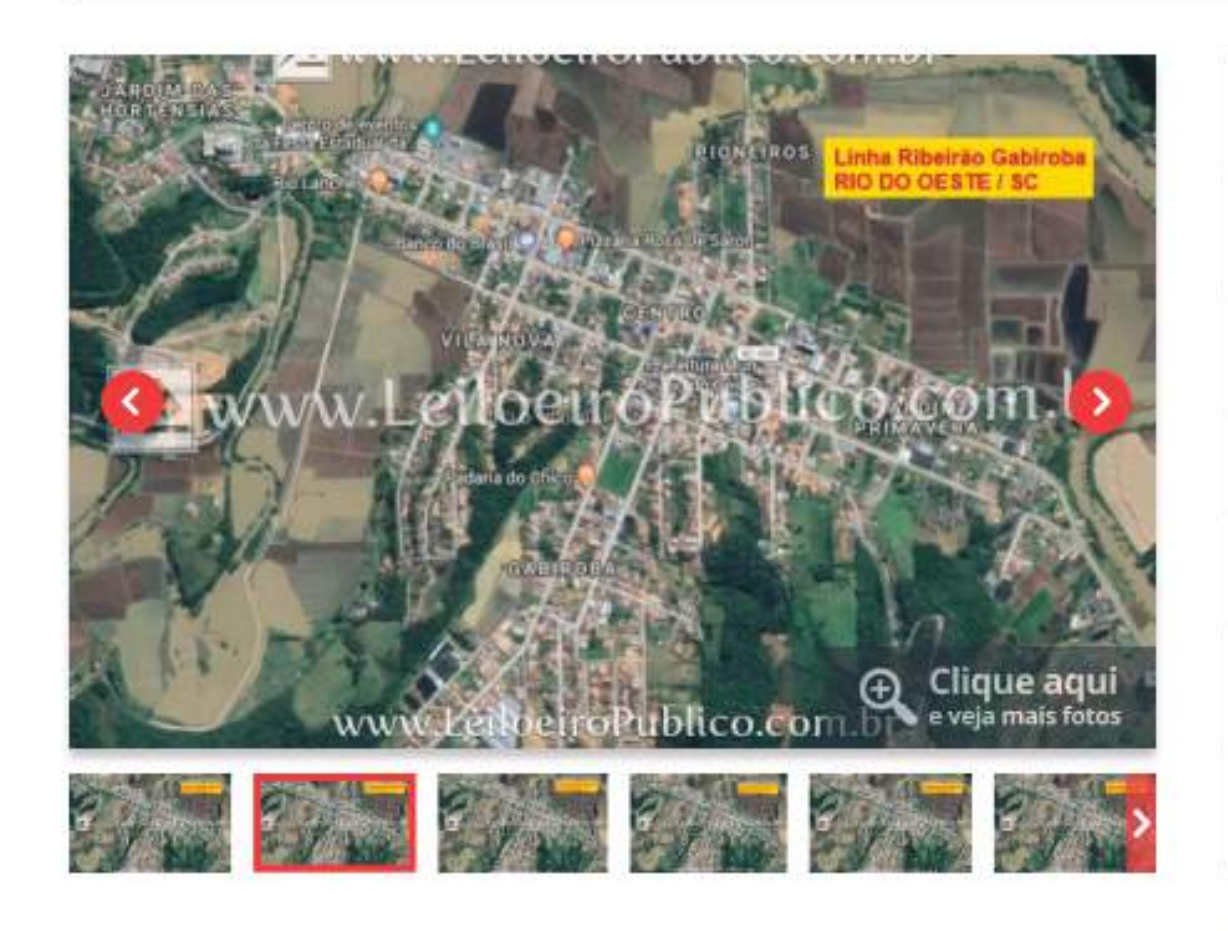

TRANSMISSÃO DO PREGÃO EM ÁUDIO/VÍDEO

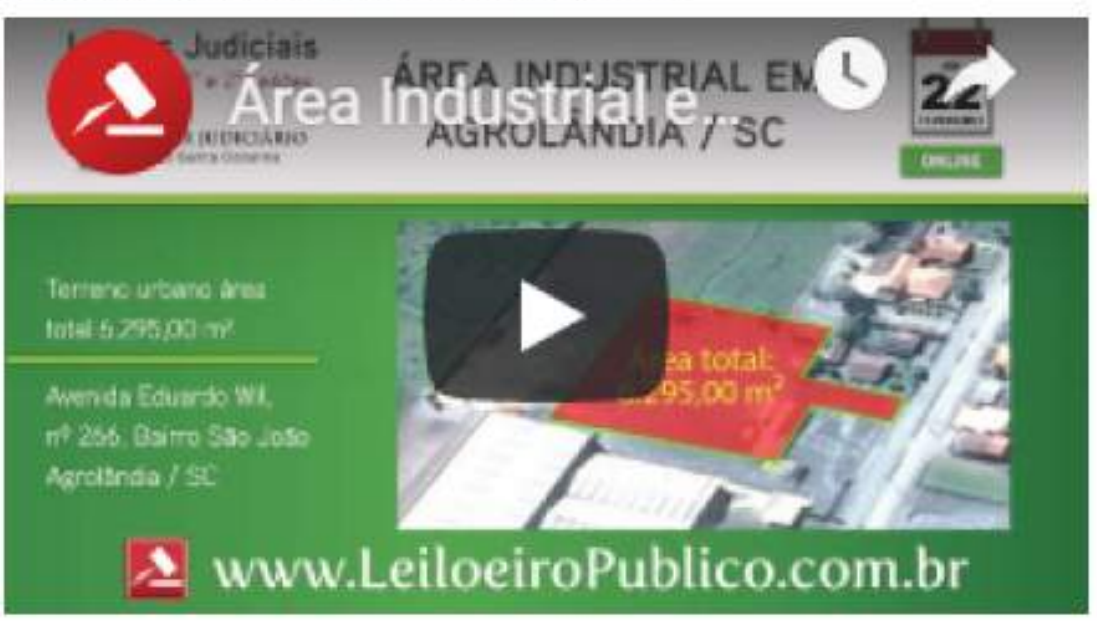

Valor de Avaliação:

Custas:

Taxas Admin:

Valor Total:

### HISTÓRICO DE LANCES

| Licitante |      |
|-----------|------|
| J_OA_O    |      |
| M_A_R_IA  |      |
| J_O_S_E   |      |
| P_E_D_RO  |      |
|           | Visu |

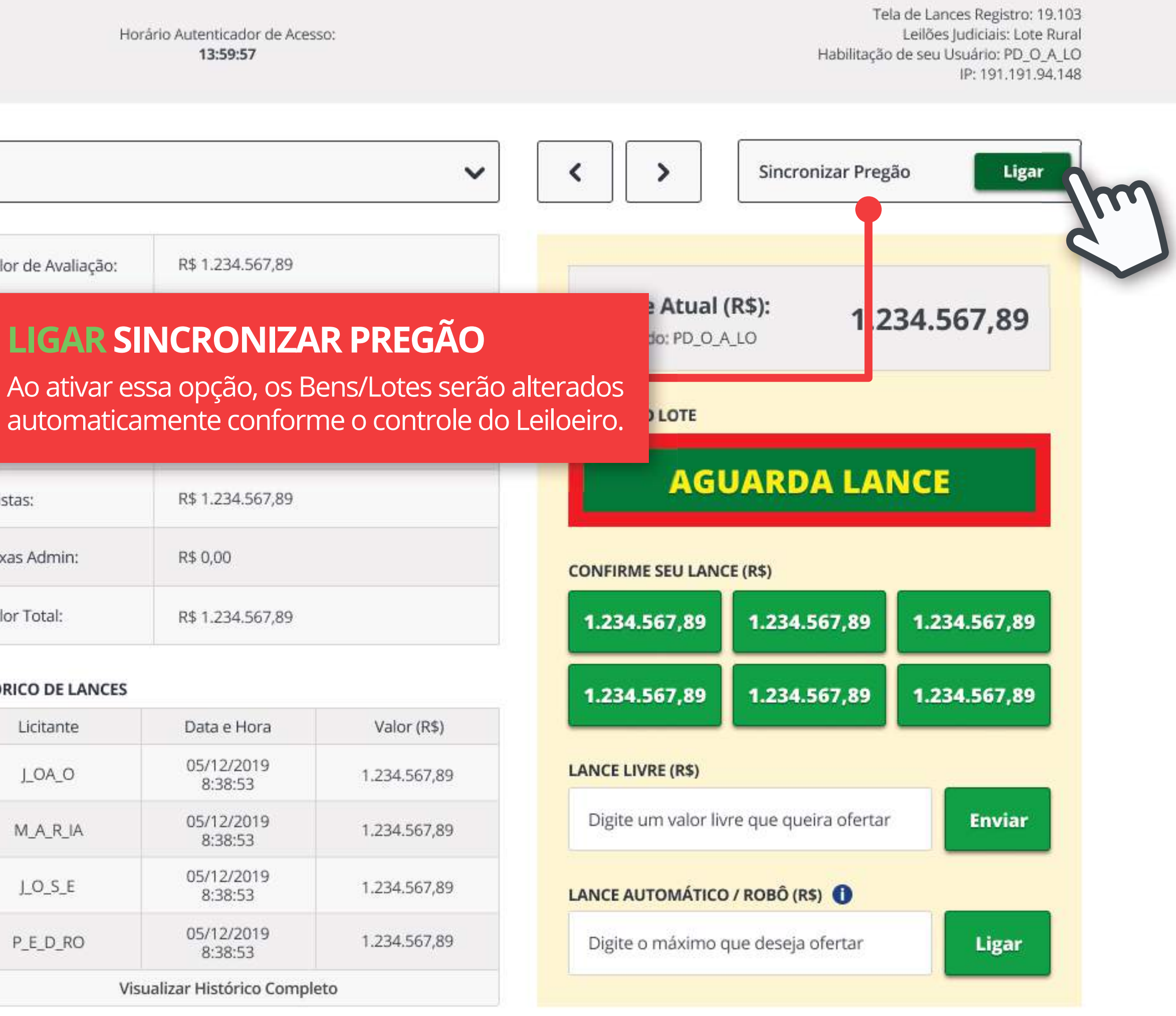

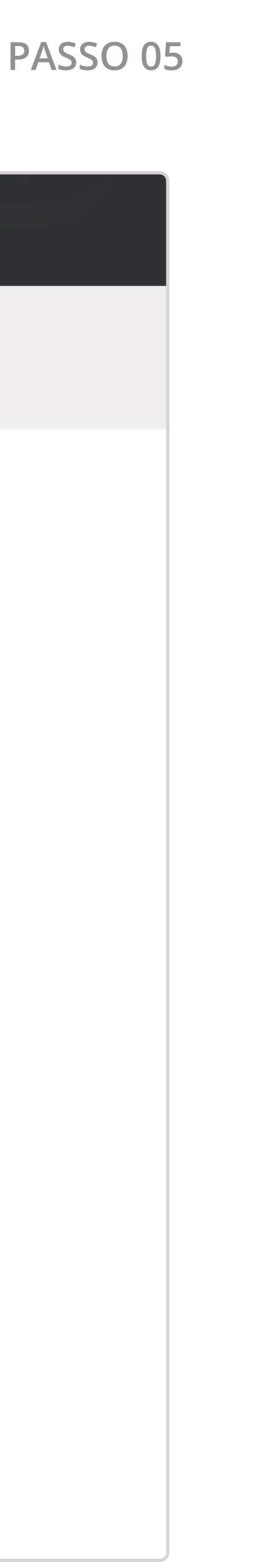

https://lances.leiloeiropublico.com.br//?Leilao=25.035&Lote=1&Sublote=1&uid=DFECAB5DF8462AC1BE6A3D48EDA4698440796BC0

### LeiloeiroPublico.com.br

### Lote 001 - CHAPECÓ (SC): IMÓVEL URBANO 3.276,00 m<sup>2</sup>

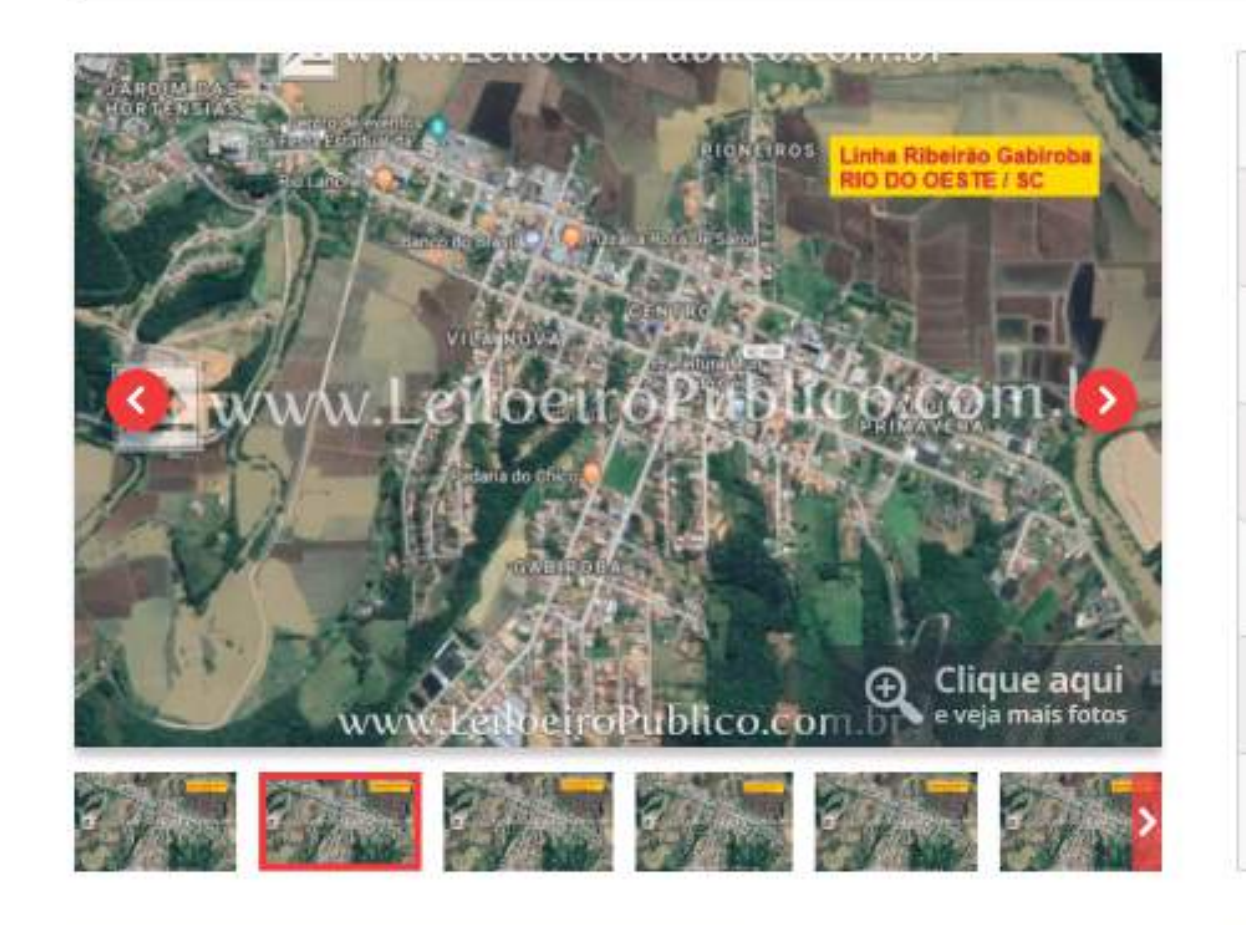

### TRANSMISSÃO DO PREGÃO EM ÁUDIO/VÍDEO

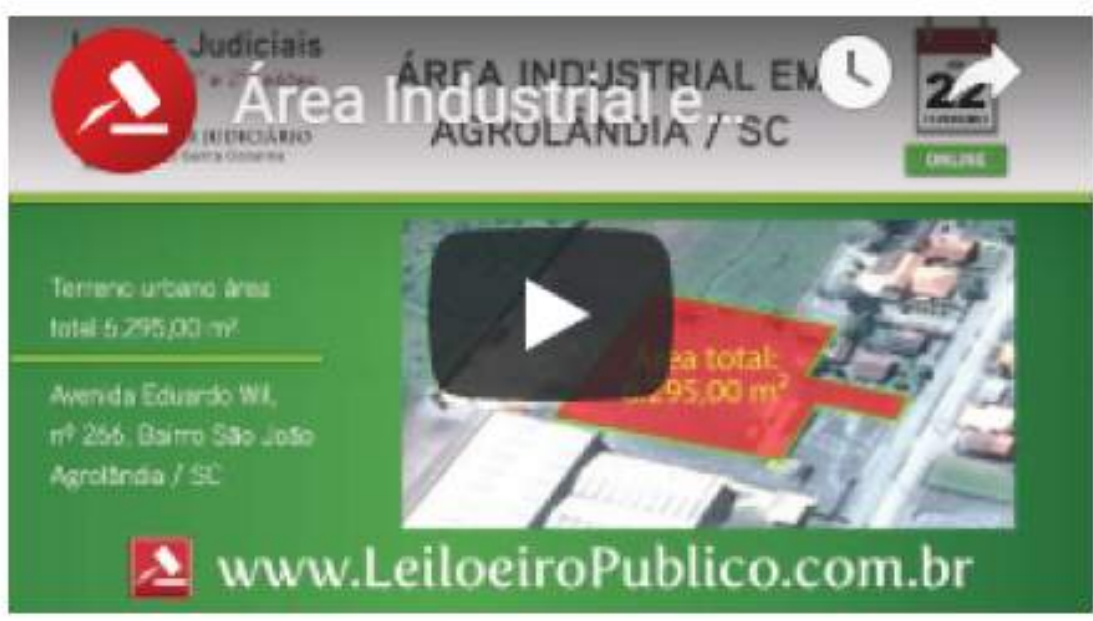

Valor de Avaliação:

Custas:

Taxas Admin:

Valor Total:

### HISTÓRICO DE LANCES

| Licitante |      |
|-----------|------|
| J_OA_O    |      |
| M_A_R_IA  |      |
| J_O_S_E   |      |
| P_E_D_RO  |      |
|           | Visu |

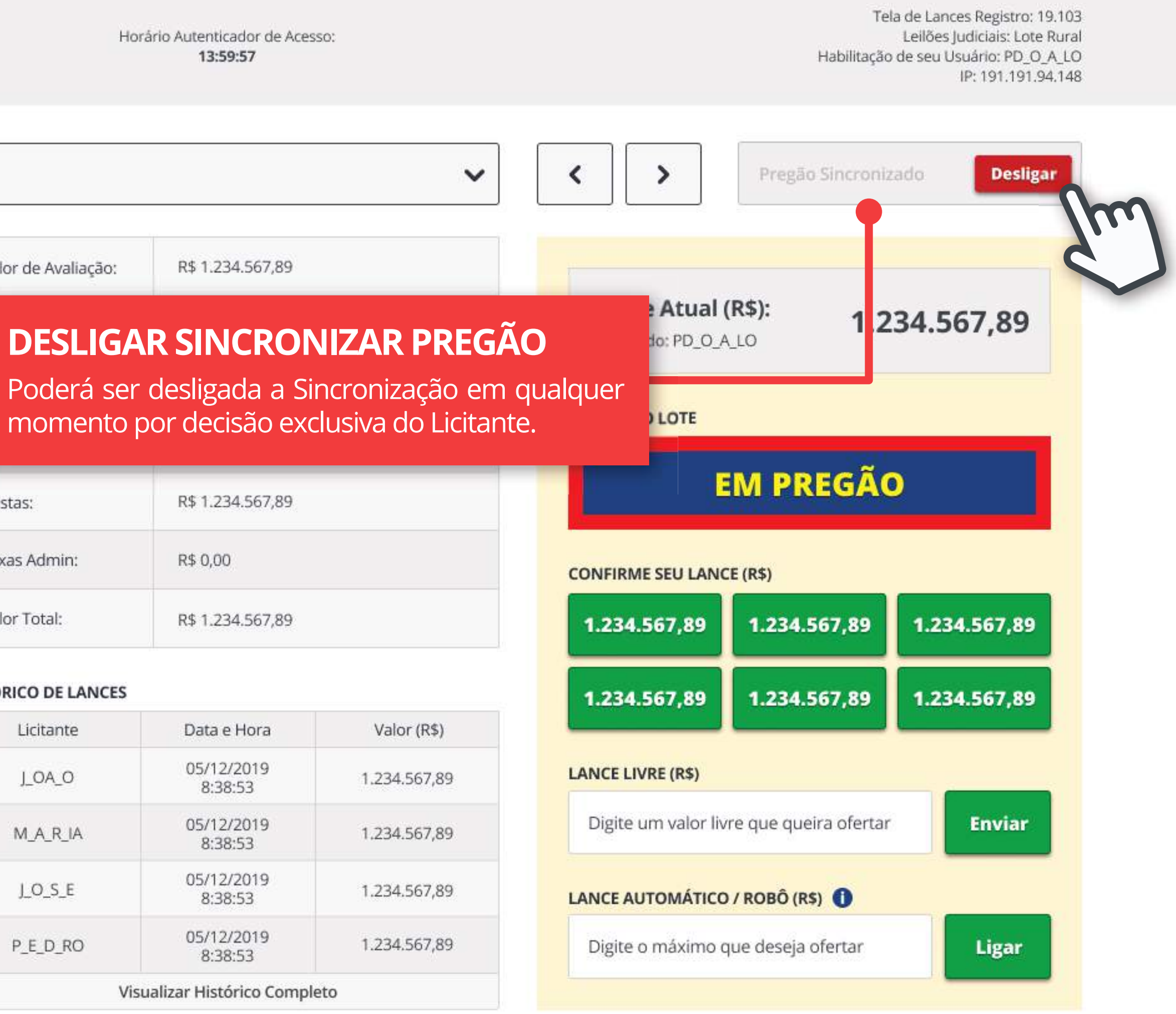

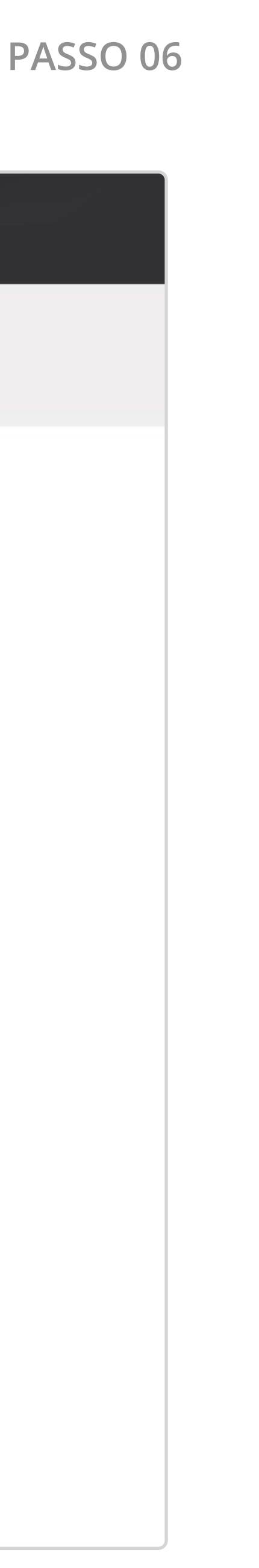

https://lances.leiloeiropublico.com.br//?Leilao=25.035&Lote=1&Sublote=1&uid=DFECAB5DF8462AC1BE6A3D48EDA4698440796BC0

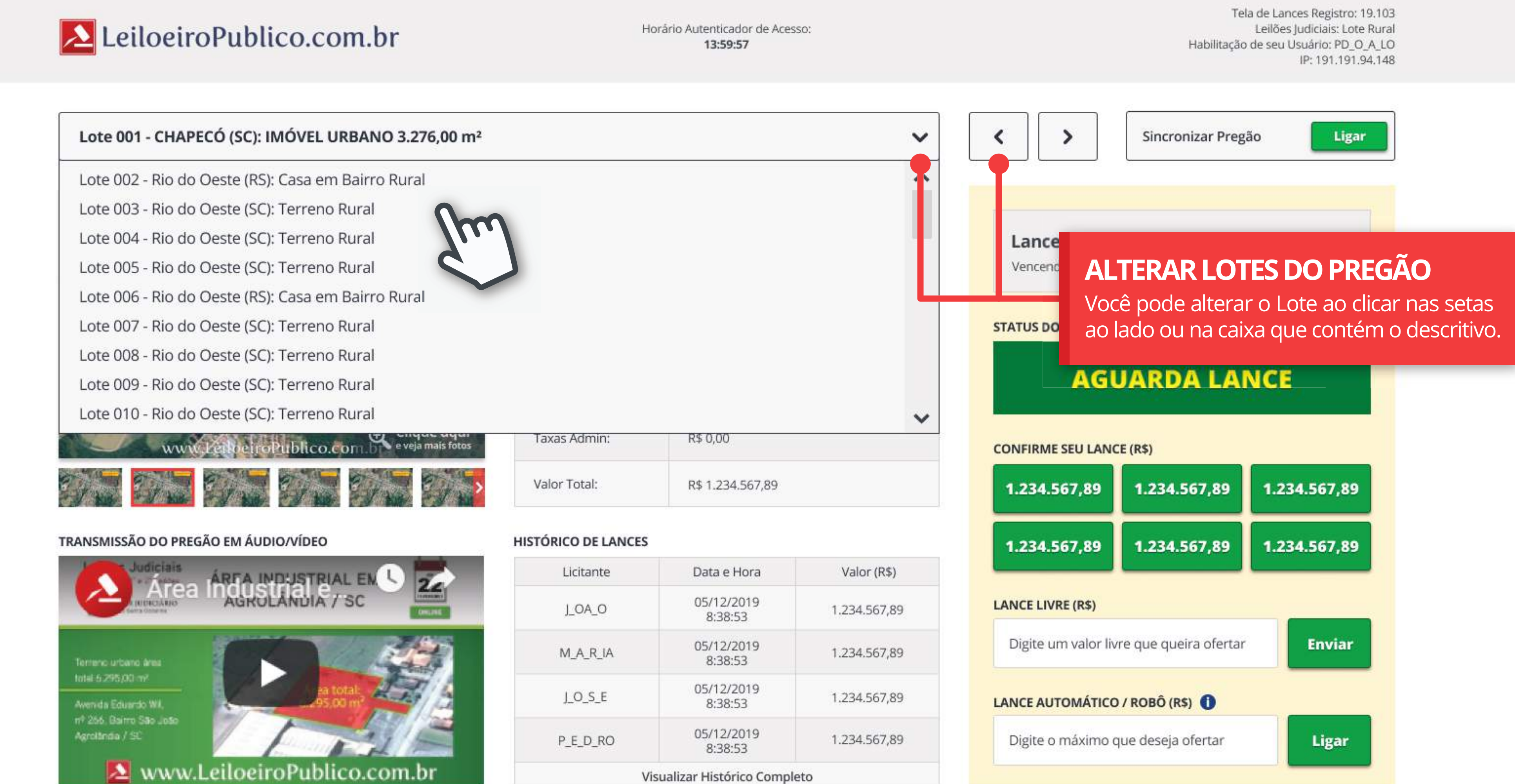

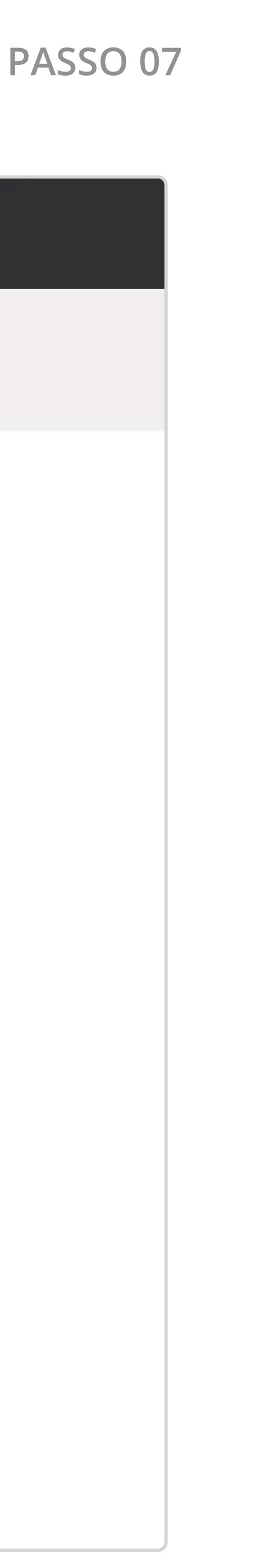

https://lances.leiloeiropublico.com.br//?Leilao=25.035&Lote=1&Sublote=1&uid=DFECAB5DF8462AC1BE6A3D48EDA4698440796BC0

### LeiloeiroPublico.com.br

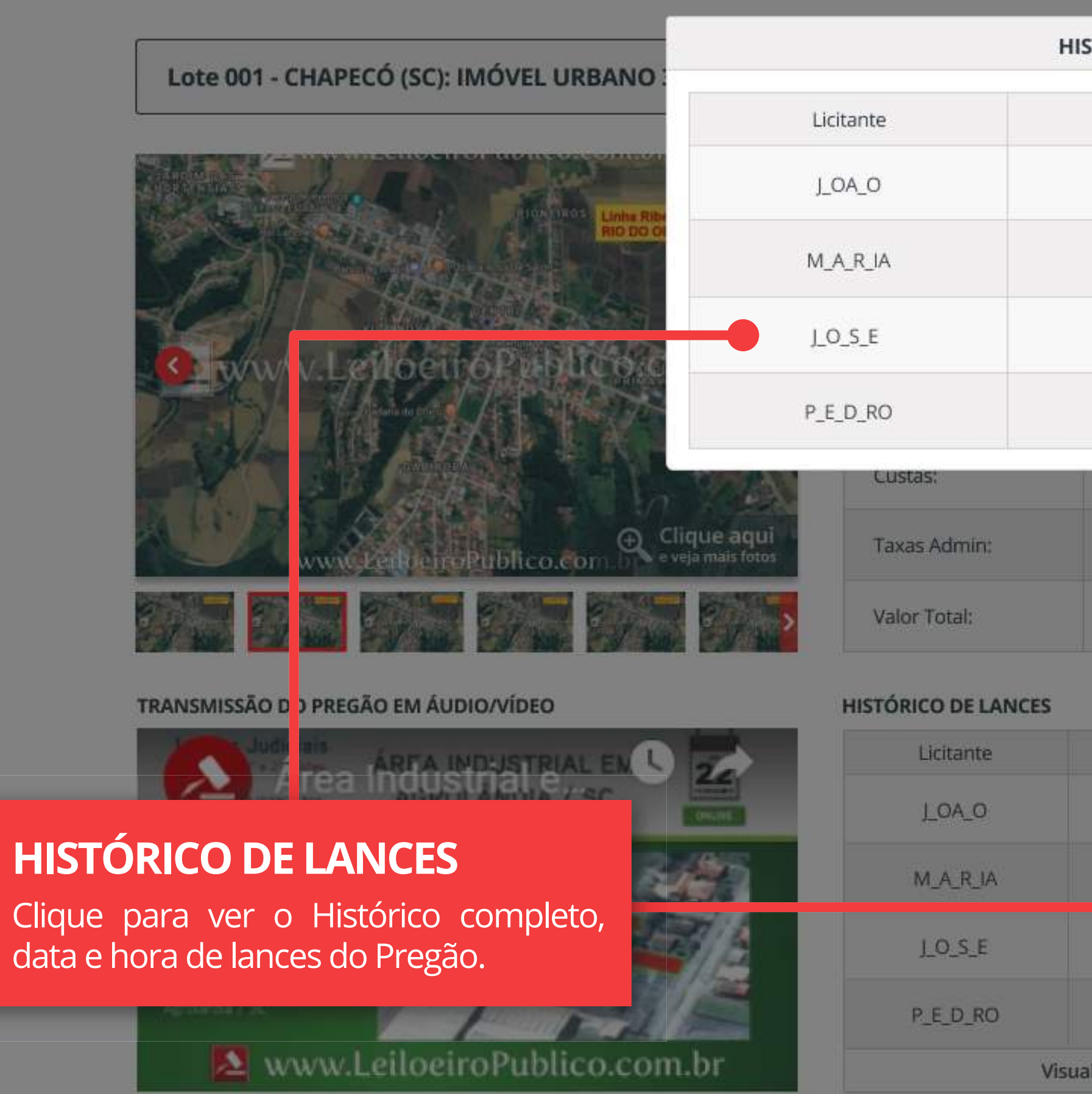

Horário Autenticador de Acesso: 13:59:57

Tela de Lances Registro: 19.103 Lellões Judiciais: Lote Rural Habilitação de seu Usuário: PD\_O\_A\_LO IP: 191.191.94.148

| 4   | IISTÓRICO DE LANCES     | 5            | × m                   |                         | Desligar     |
|-----|-------------------------|--------------|-----------------------|-------------------------|--------------|
|     | Data e Hora             | Valor (R\$)  |                       | Pregao surieroniz       | Desligar     |
|     | 05/12/2019<br>8:38:53   | 1.234.567,89 |                       |                         |              |
|     | 05/12/2019<br>8:38:53   | 1.234.567,89 | e Atual<br>do: PD_O_A | (R\$):<br>LO <b>1.2</b> | 34.567,89    |
|     | 05/12/2019<br>8:38:53   | 1.234.567,89 | DLOTE                 |                         |              |
|     | 05/12/2019<br>8:38:53   | 1.234.567,89 | ~                     |                         |              |
|     | K\$ 1,234,507,89        |              | AG                    | JAKUA LAI               | NCE          |
|     | R\$ 0,00                |              | CONFIRME SEU LANG     | TE (R\$)                |              |
|     | R\$ 1.234.567,89        |              | 1.234.567,89          | 1.234.567,89            | 1.234.567,89 |
| ES  |                         |              | 1.234.567,89          | 1.234.567,89            | 1.234.567,89 |
|     | Data e Hora             | Valor (R\$)  |                       |                         |              |
|     | 05/12/2019<br>8:38:53   | 1.234.567,89 | LANCE LIVRE (R\$)     |                         | _            |
|     | 05/12/2019<br>8:38:53   | 1.234.567,89 | Digite um valor liv   | re que queira ofertar   | Enviar       |
|     | 05/12/2 19<br>8:38:53   | 1.234.567,89 | LANCE AUTOMÁTICO      | ) / ROBÔ (R\$) 🕕        |              |
|     | 05/12/2 19<br>8:38:5 3  | 1.234.567,89 | Digite o máximo o     | que deseja ofertar      | Ligar        |
| Vis | ualizar Histórico Compl | eto          |                       |                         |              |

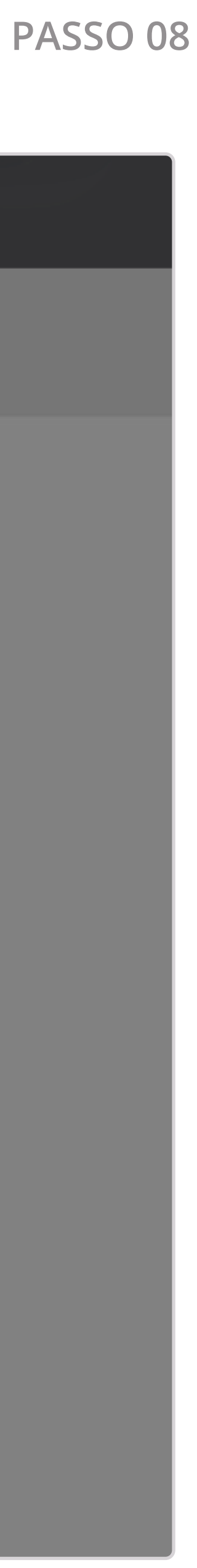

https://lances.leiloeiropublico.com.br//?Leilao=25.035&Lote=1&Sublote=1&uid=DFECAB5DF8462AC1BE6A3D48EDA4698440796BC0

### LeiloeiroPublico.com.br

### Lote 001 - CHAPECÓ (SC): IMÓVEL URBANO 3.276,00 m<sup>2</sup>

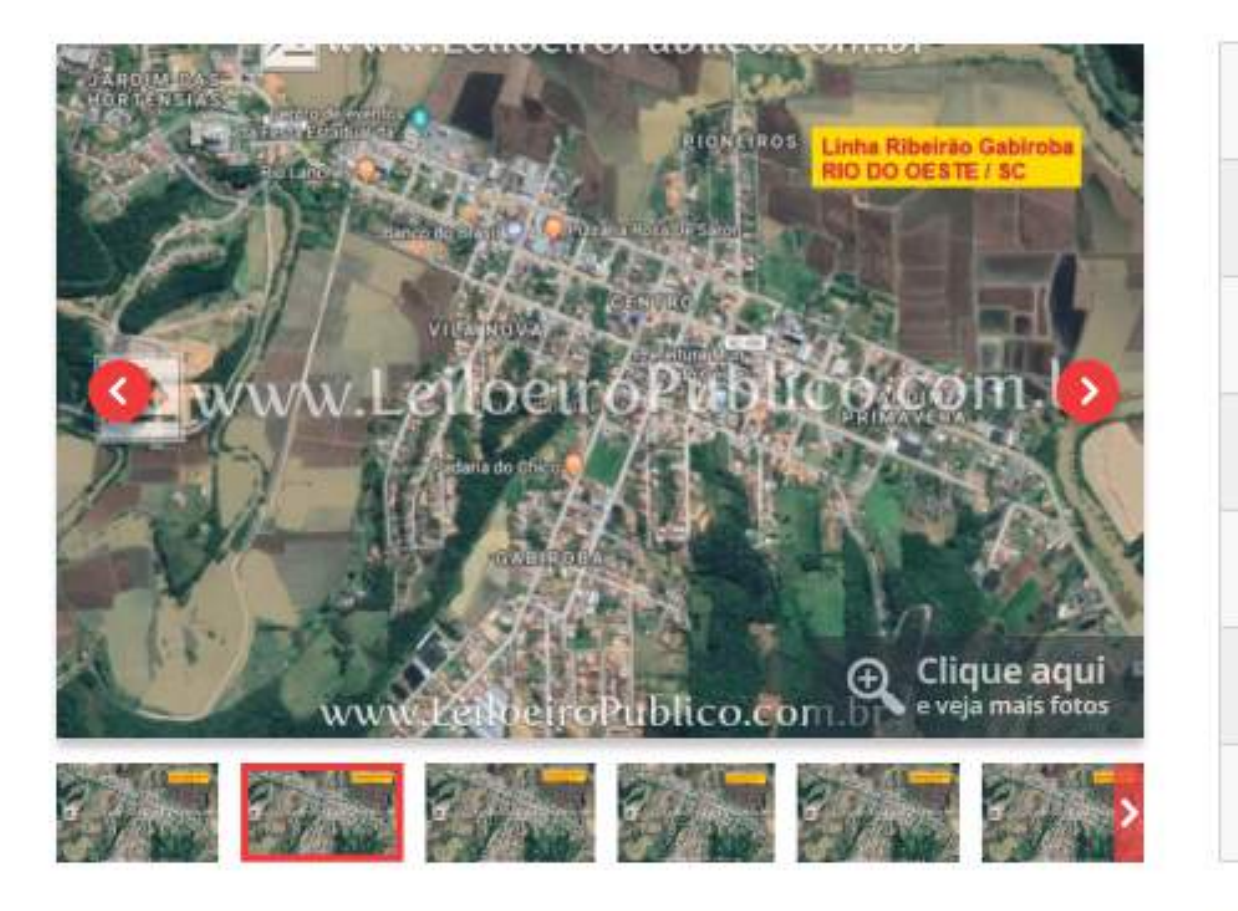

### TRANSMISSÃO DO PREGÃO EM ÁUDIO/VÍDEO

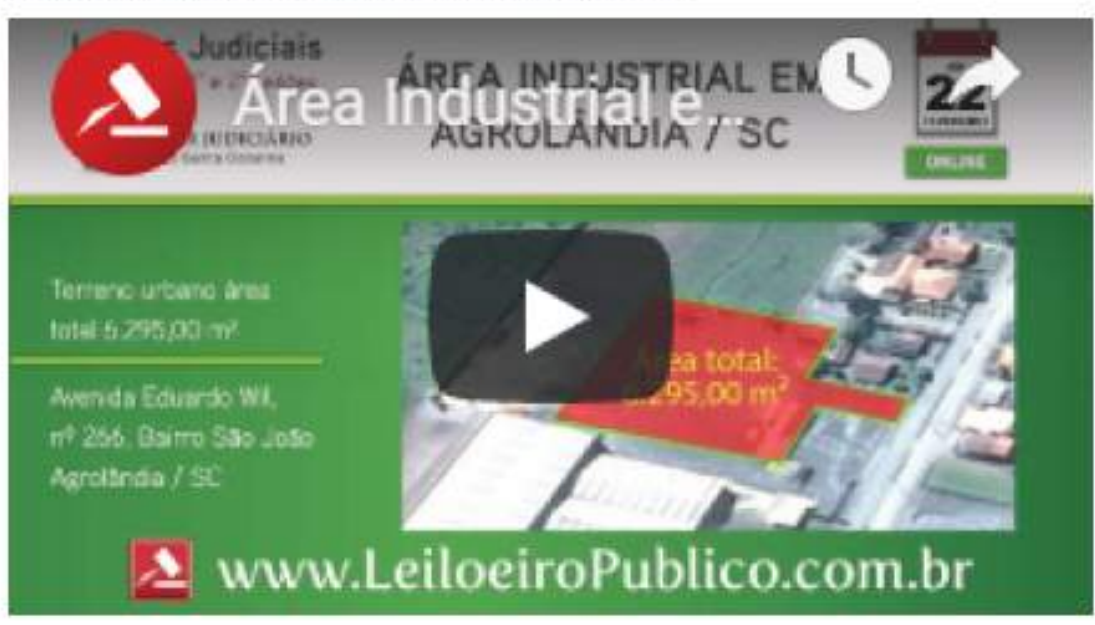

### Valor de Avaliação: Oferta Mínima: Incremento: Tx. Leiloeiro (5%): Custas: Taxas Admin: Valor Total:

### **HISTÓRICO DE LANCES**

| Licitante |      |
|-----------|------|
| J_OA_O    |      |
| M_A_R_IA  |      |
| J_O_S_E   |      |
| P_E_D_RO  |      |
|           | Visu |

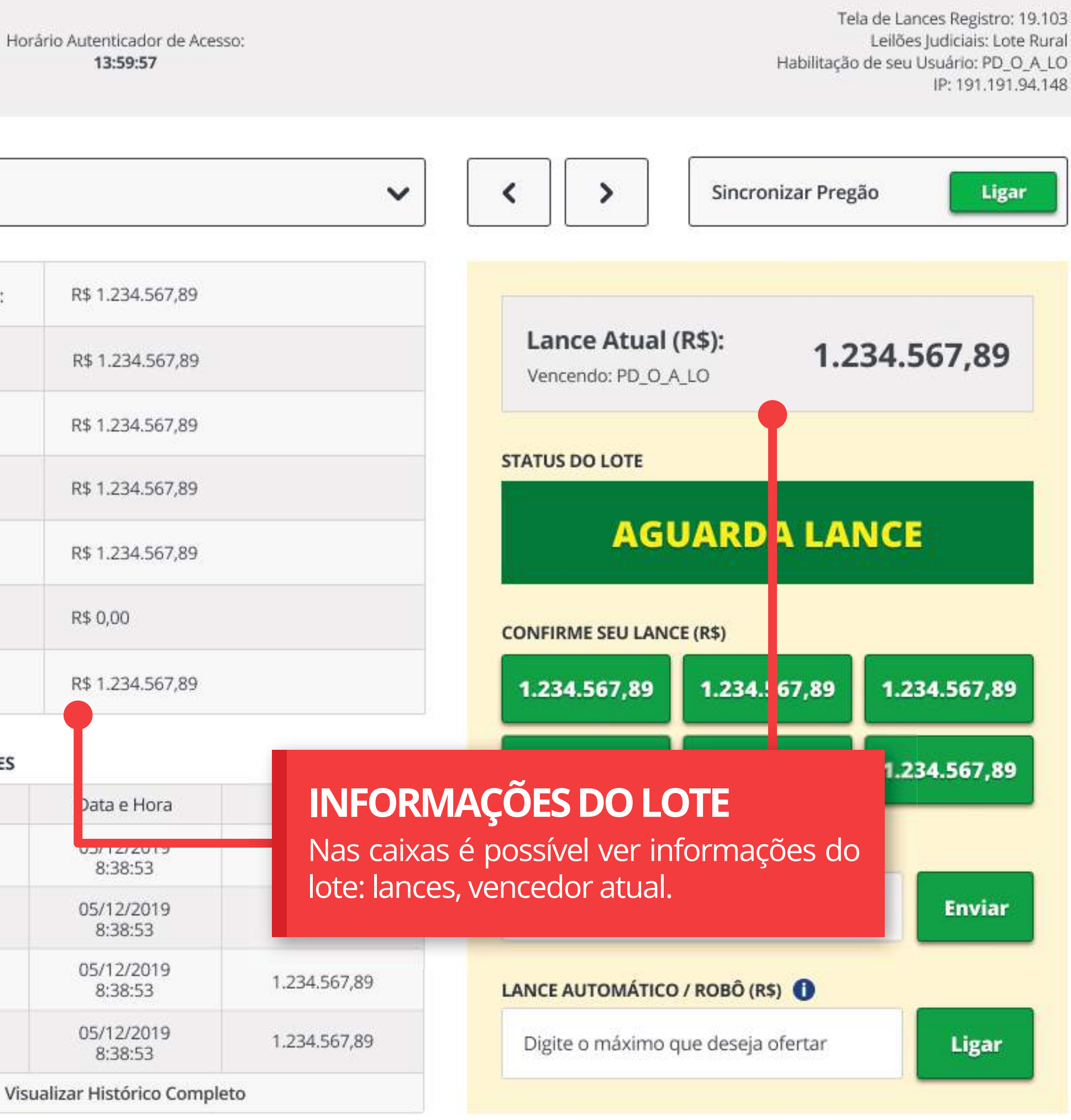

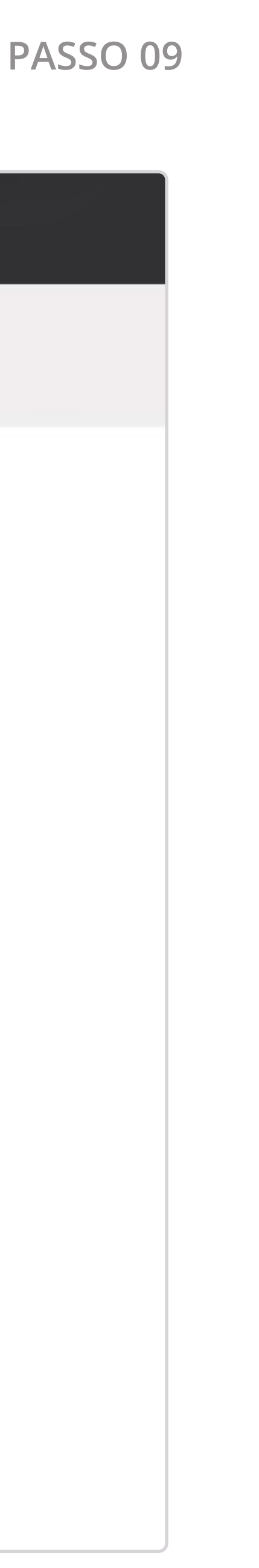

https://lances.leiloeiropublico.com.br//?Leilao=25.035&Lote=1&Sublote=1&uid=DFECAB5DF8462AC1BE6A3D48EDA4698440796BC0

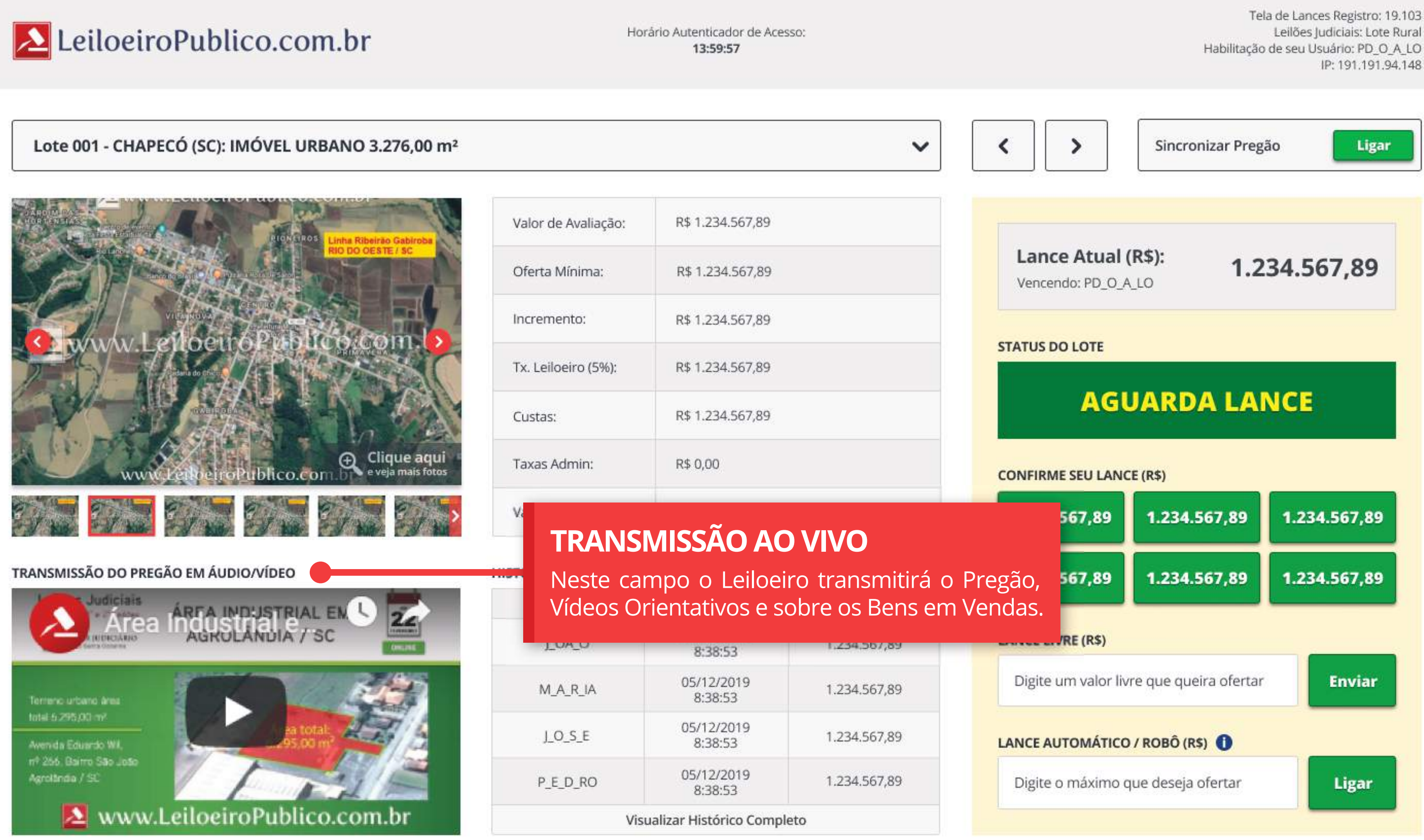

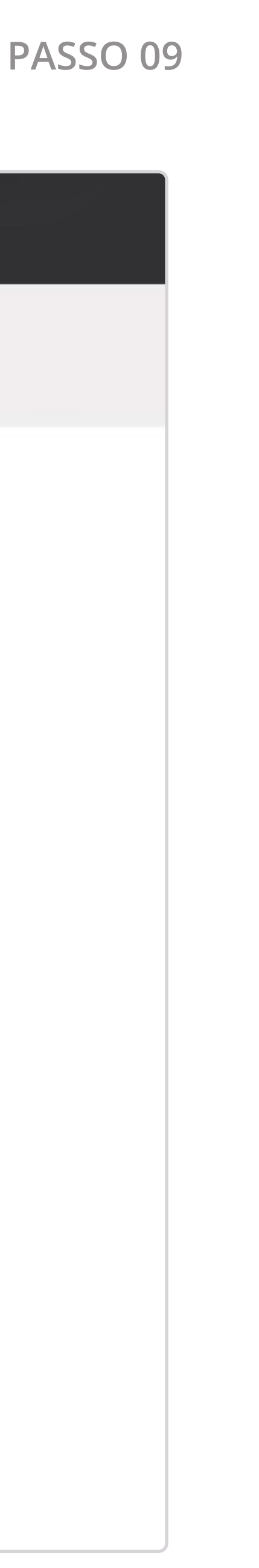

https://lances.leiloeiropublico.com.br//?Leilao=25.035&Lote=1&Sublote=1&uid=DFECAB5DF8462AC1BE6A3D48EDA4698440796BC0

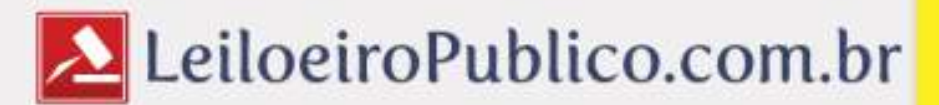

pagamento preferencial será sempre a modalidade à vista. No entanto, o CPC prevê parcelamento com garantia do próprio imóvel: 25% de Entrada + até 30 parcelas com INPC\*.

Anotar em E-mail se preferir pagar Parcelado!!!!

Lote 001 - CHAPECÓ (SC): IMÓVEL URBANO 3.276,00 m<sup>2</sup>

| Os comunicados oficias do Leiloeiro Púb<br>registrados na Caixa Amarela no topo da Te | lico são<br>ela.    |
|---------------------------------------------------------------------------------------|---------------------|
|                                                                                       | Tx. Leiloeiro (5%): |
|                                                                                       | Custas:             |
| WWW.LeibeiroPublico.com De Clique aqui<br>e veja mais fotos                           | Taxas Admin:        |
|                                                                                       | Valor Total:        |
| ANSMISSÃO DO PREGÃO EM ÁUDIO/VÍDEO                                                    | HISTÓRICO DE LANCE  |
|                                                                                       | Licitante           |
| AGRULANDIA 7 SC                                                                       | J_OA_O              |
| Terrero urcano area                                                                   | M_A_R_IA            |
| Avenida Eduardo WI,                                                                   | J_O_S_E             |
| nº 266. Bairro São João<br>Agrolândia / SC                                            | P F D RO            |

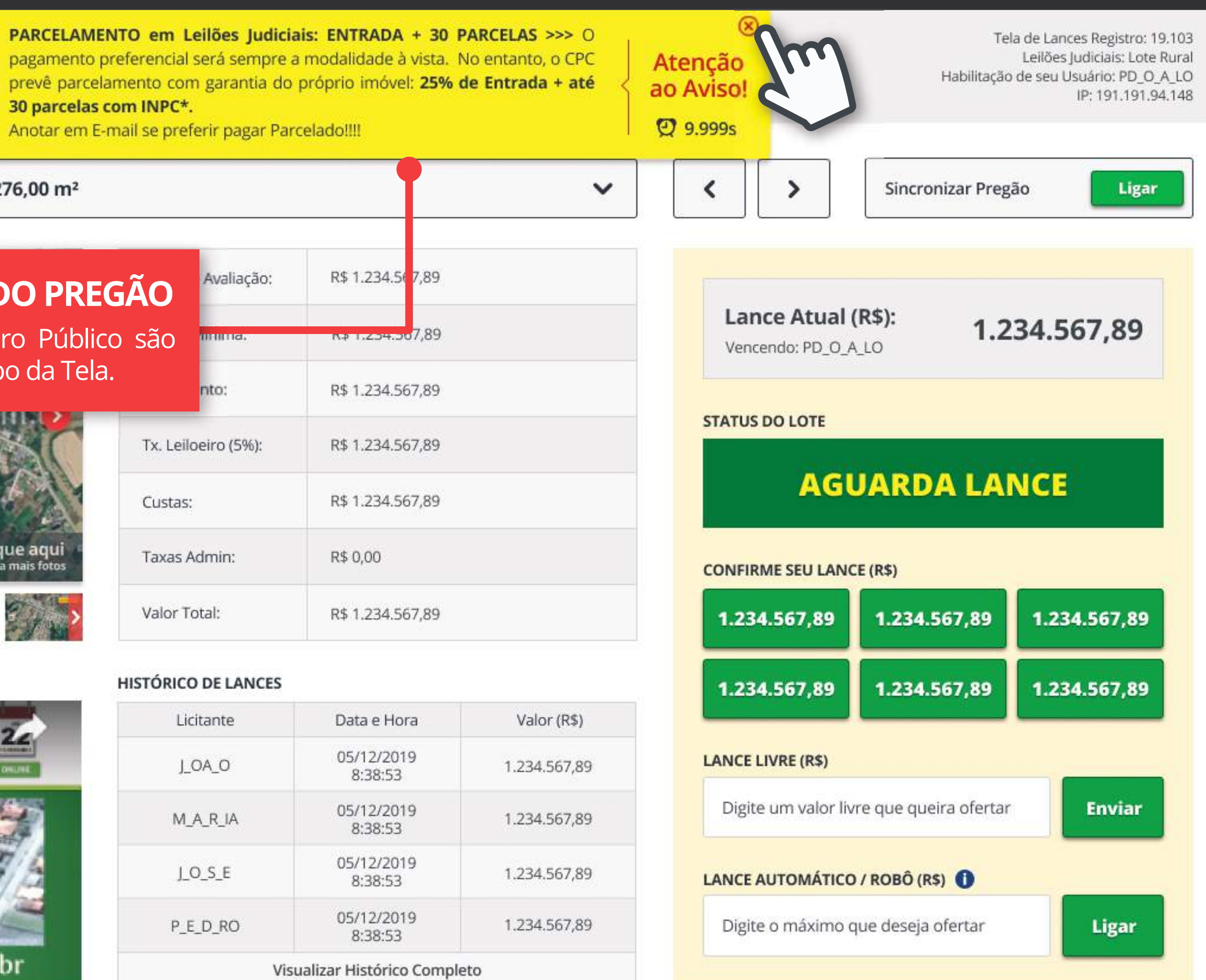

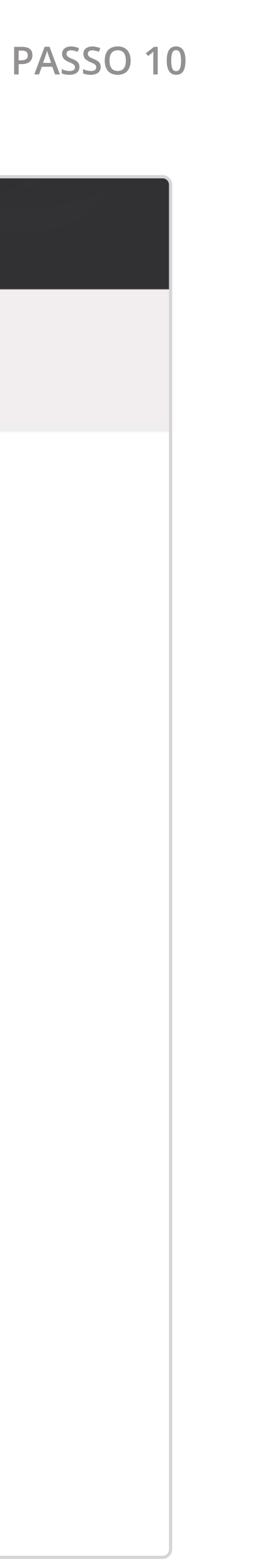

## 4. Lance Robô

Aprenda as vantagens do mecanismo que protege seus lances durante o Pregão.

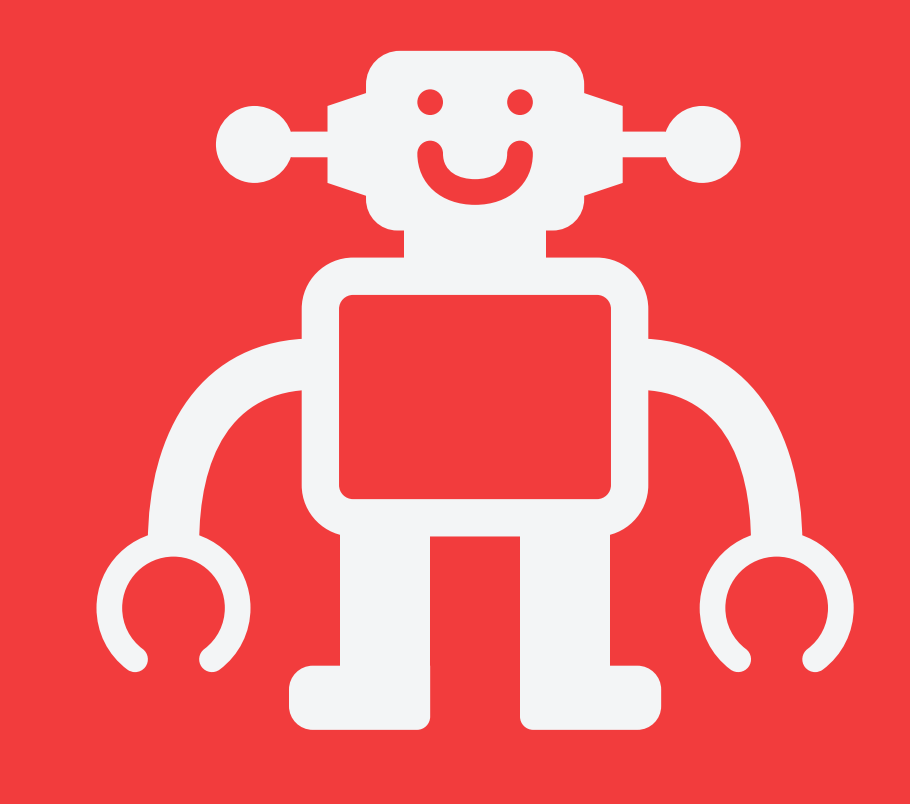

### 4. LANCE ROBÔ

https://lances.leiloeiropublico.com.br//?Leilao=25.035&Lote=1&Sublote=1&uid=DFECAB5DF8462AC1BE6A3D48EDA4698440796BC0

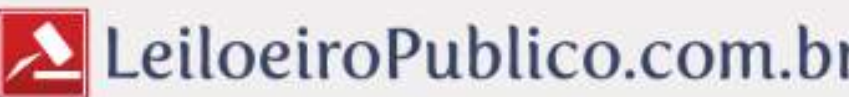

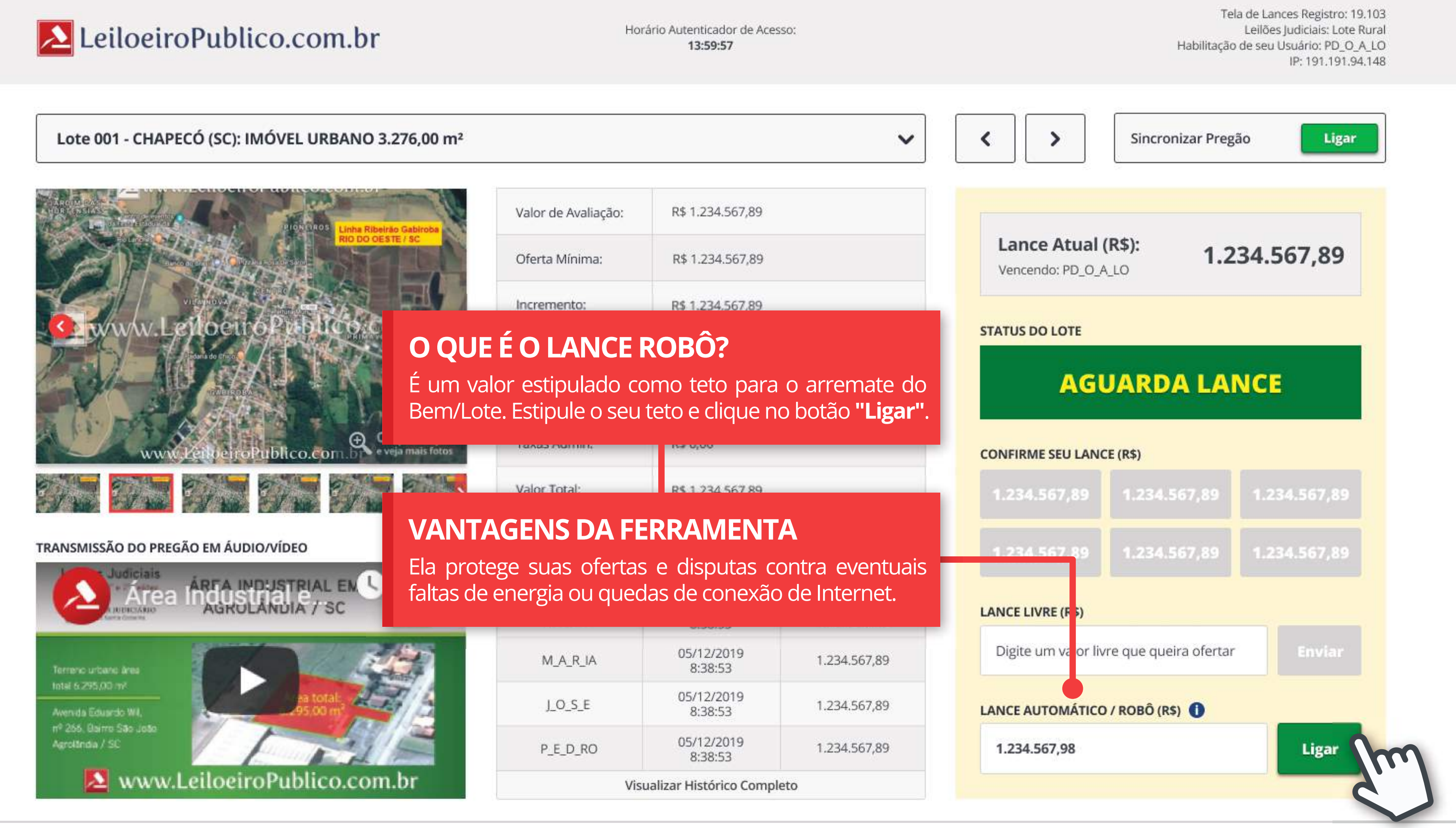

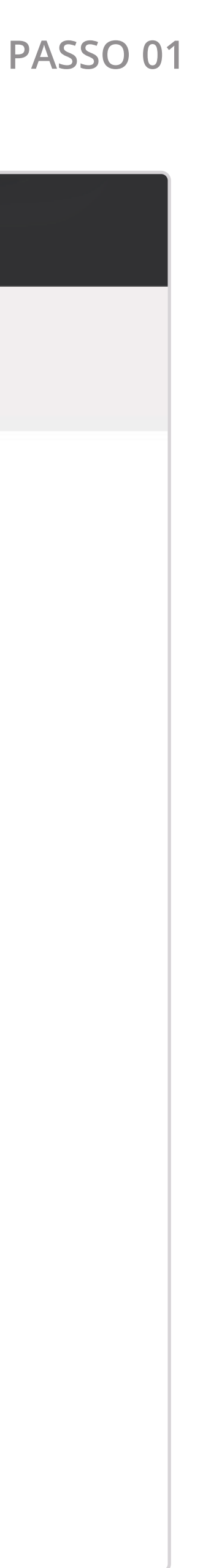

### 4. LANCE ROBÔ

https://lances.leiloeiropublico.com.br//?Leilao=25.035&Lote=1&Sublote=1&uid=DFECAB5DF8462AC1BE6A3D48EDA4698440796BC0

### LeiloeiroPublico.com.br

### Lote 001 - CHAPECÓ (SC): IMÓVEL URBANO 3.276,00 m<sup>2</sup>

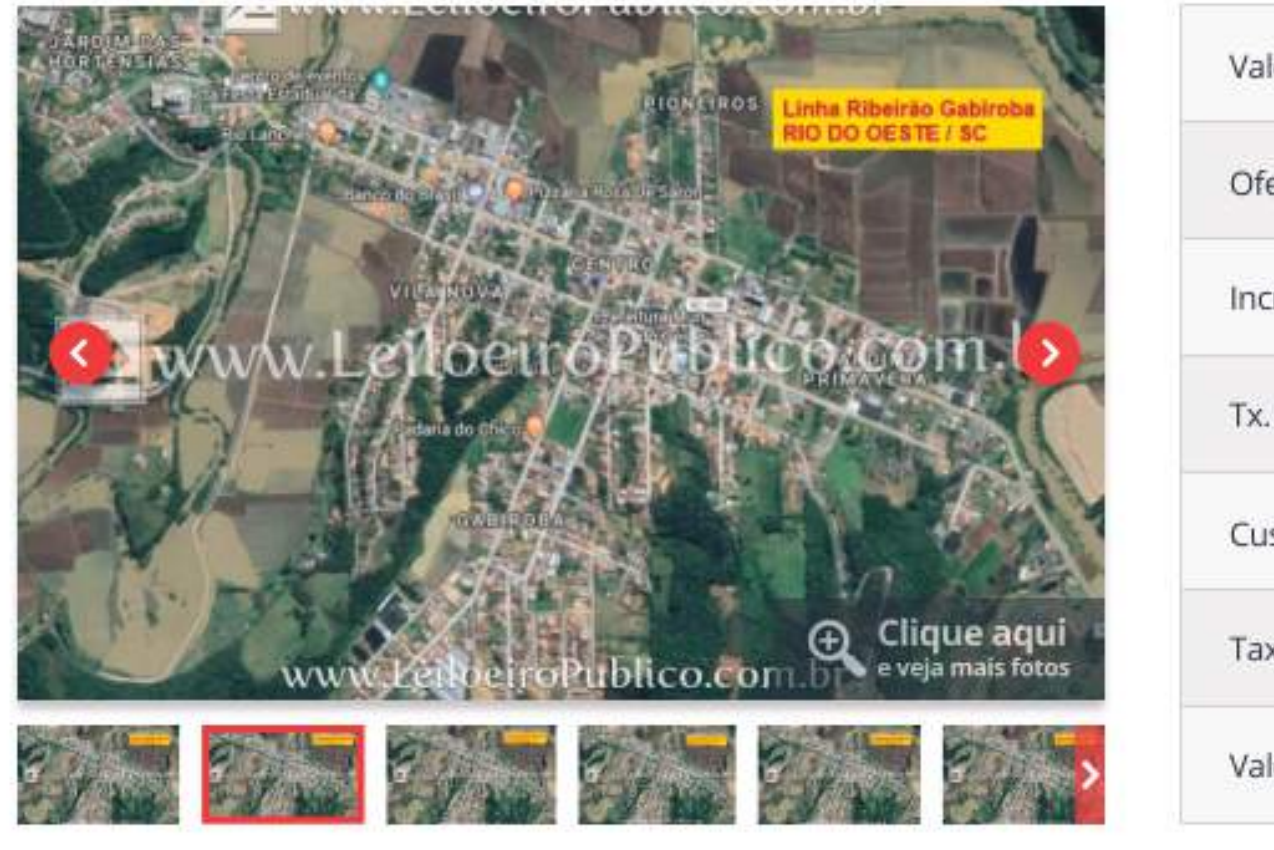

### TRANSMISSÃO DO PREGÃO EM ÁUDIO/VÍDEO

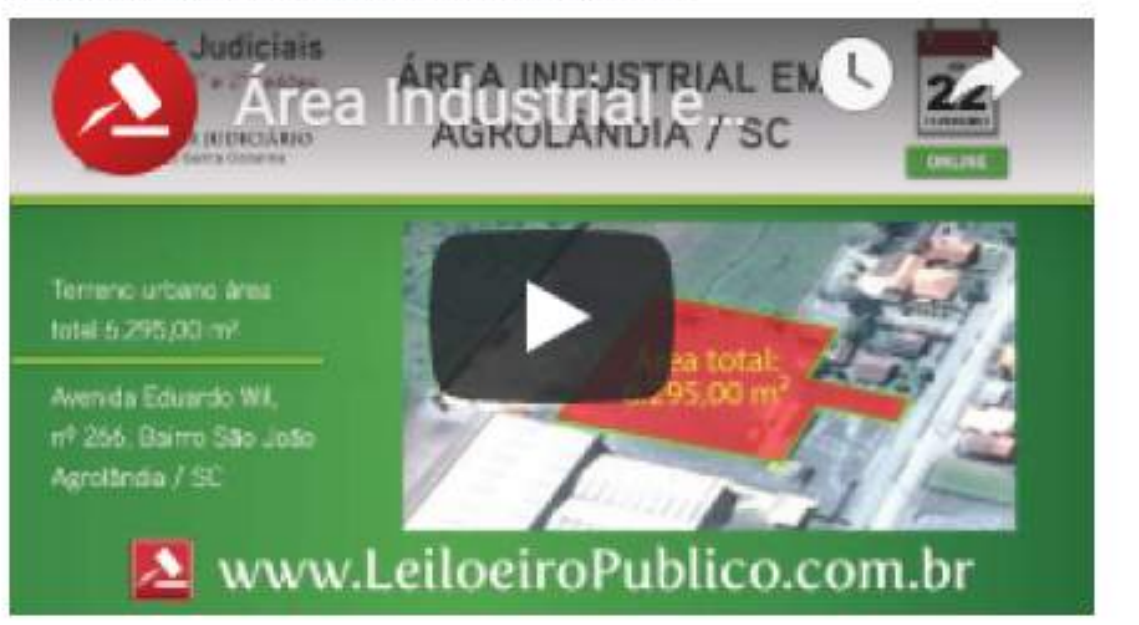

| Valor de Avaliação: |
|---------------------|
| Oferta Mínima:      |
| Incremento:         |
| Tx. Leiloeiro (5%): |
| Custas:             |
| Taxas Admin:        |
| Valor Total:        |
|                     |

| HISTÓ | RICO DE LAN | CES  |
|-------|-------------|------|
|       | Licitante   |      |
|       | J_OA_O      |      |
|       | M_A_R_IA    | -    |
|       | J_O_S_E     |      |
|       | P_E_D_RO    |      |
|       |             | Visu |

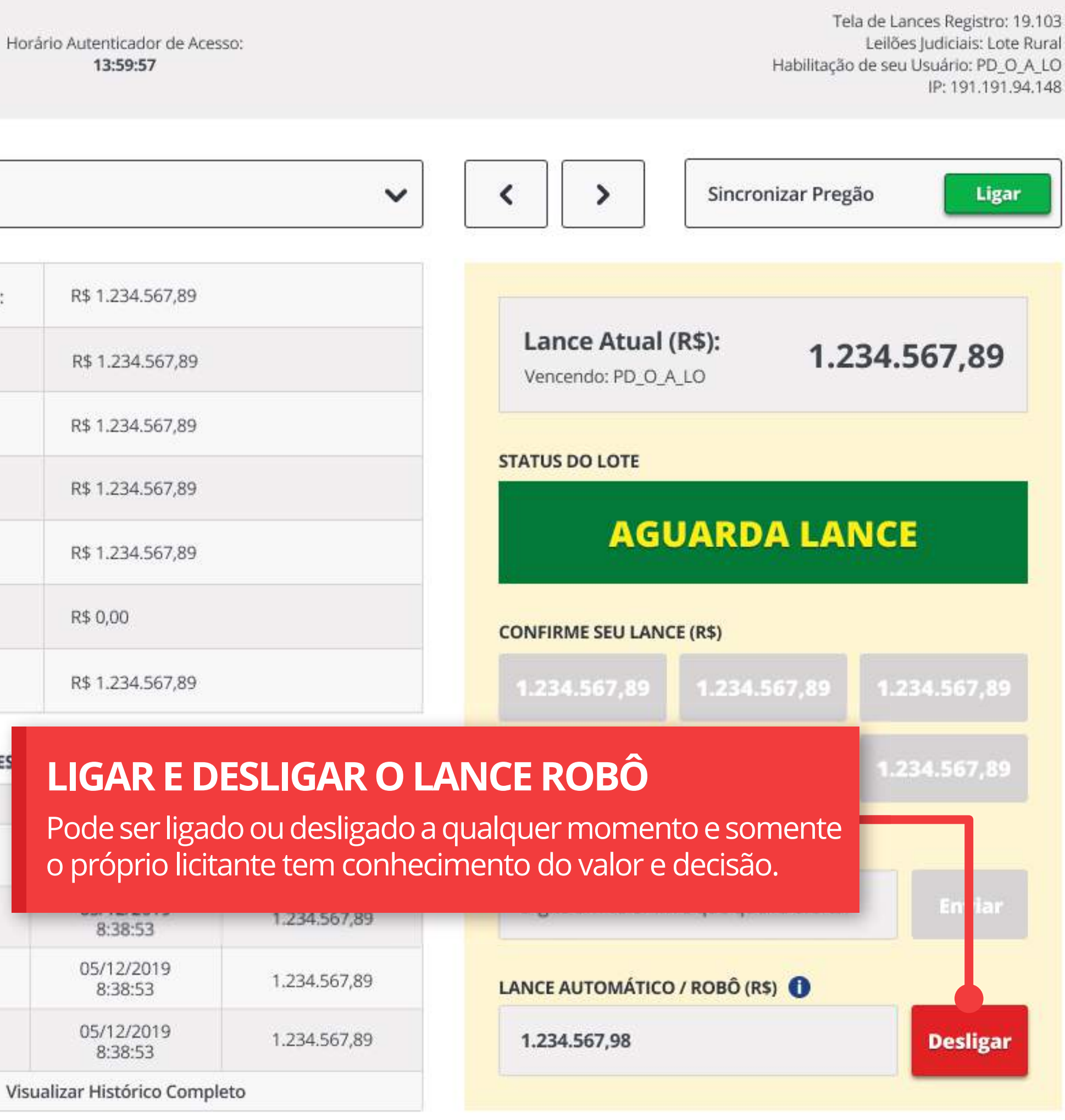

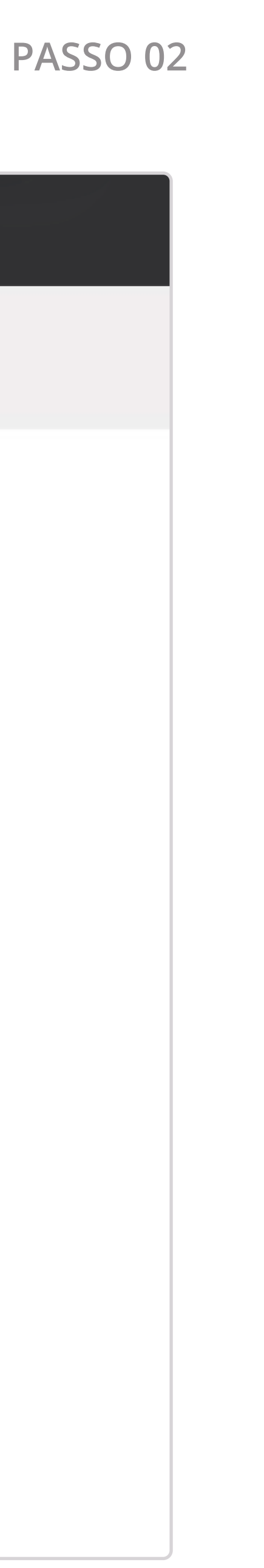

### 4. LANCE ROBÔ

https://lances.leiloeiropublico.com.br//?Leilao=25.035&Lote=1&Sublote=1&uid=DFECAB5DF8462AC1BE6A3D48EDA4698440796BC0

### Lote 001 - CHAPECÓ (SC): IMÓVEL URBANO 3.276,00 m<sup>2</sup>

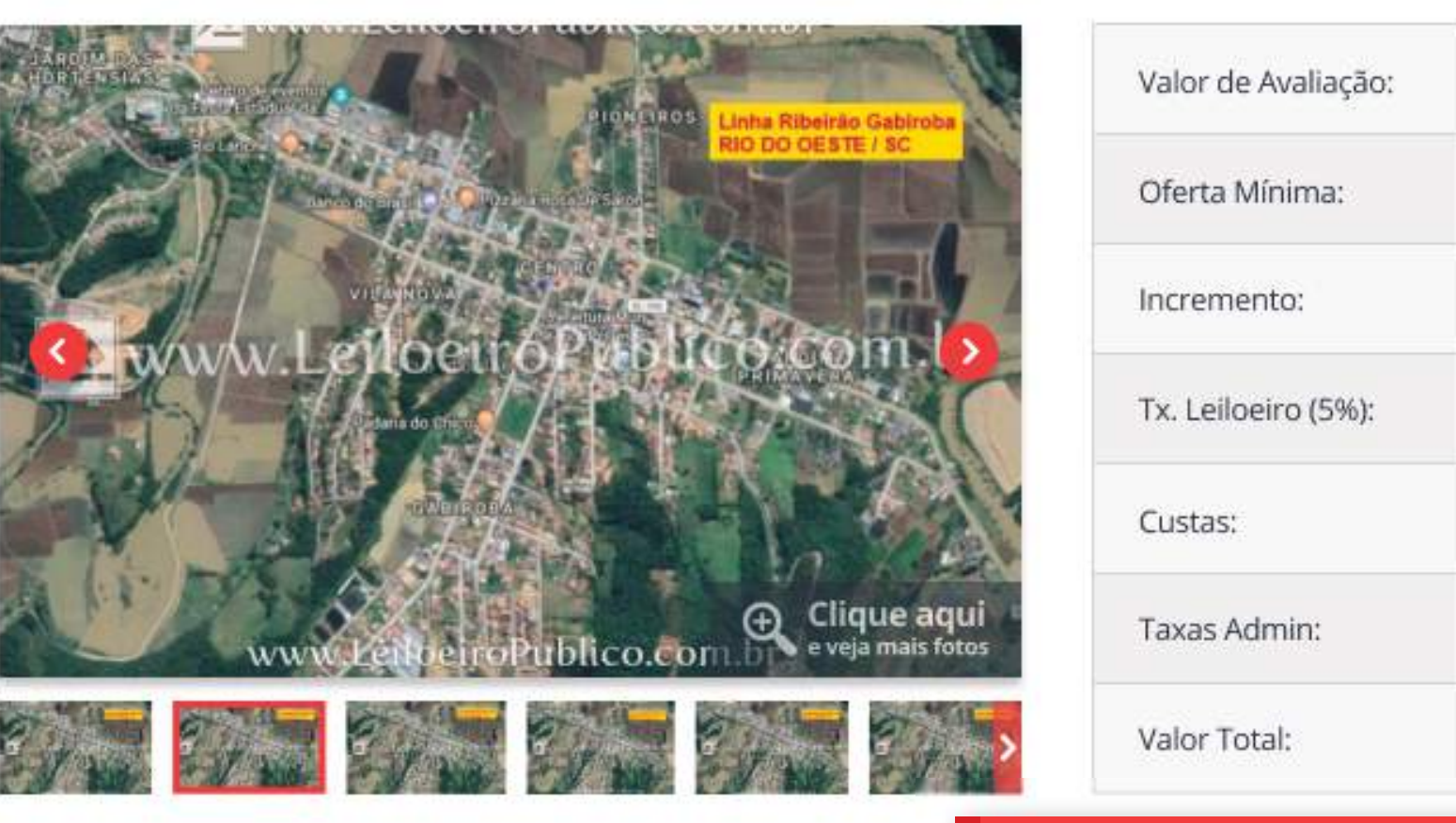

### TRANSMISSÃO DO PREGÃO EM ÁUDIO/VÍDEO

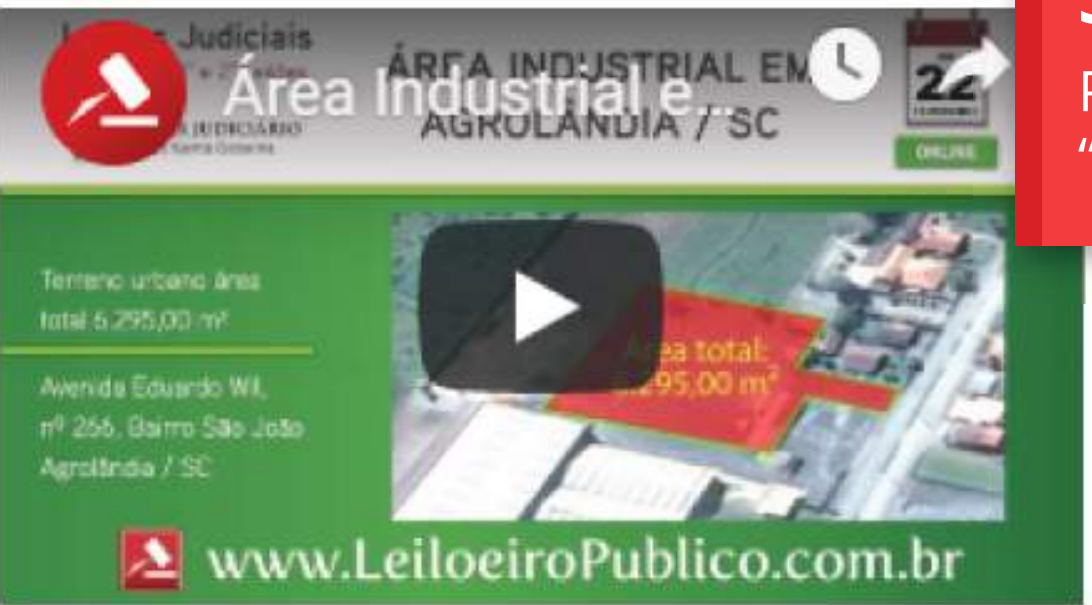

### S

| alor de Avaliação:                             | R\$ 1.234.567,89                                          |                                              |                                  |                                                                                                    |                                                                                                    |
|------------------------------------------------|-----------------------------------------------------------|----------------------------------------------|----------------------------------|----------------------------------------------------------------------------------------------------|----------------------------------------------------------------------------------------------------|
| ferta Mínima:                                  | R\$ 1.234.567,89                                          |                                              | Lance Atual<br>Vencendo: PD_O_A  | (R\$): 1.2                                                                                                    | 34.567,89                                                                                                    |
| icremento:                                     | R\$ 1.234.567,89                                          |                                              |                                  |                                                                                                    |                                                                                                    |
| x. Leiloeiro (5%):                             | R\$ 1.234.567,89                                          |                                              | STATUS DO LOTE                   | and the second second second second second second second second second second second second second second secon | and the second second second second second second second second second second second second second second second |
| ustas:                                         | R\$ 1.234.567,89                                          |                                              | AG                               | JARDA LA                                                                                                    | NCE                                                                                                    |
| axas Admin:                                    | R\$ 0,00                                                  |                                              | CONFIRME SEU LANG                | :E (R\$)                                                                                                    |                                                                                                    |
| alor Total:                                    | R\$ 1.234.567,89                                          |                                              | 1.234.567,89                     | 1.234.567,89                                                                                                    | 1.234.567,89                                                                                                    |
| R MAIS S                                       | <b>OBRE O ME</b><br>bre como fun                          | <b>CANISMO</b><br>ciona basta clicar         | 1.234.567,89<br>NO               | 1.234.567,89                                                                                                    | 1.234.567,89                                                                                                    |
| anel mais su                                   | e aparecerá u                                             | ıma caixa explicat                           |                                  |                                                                                                    |                                                                                                    |
| ado do nome                                    |                                                           |                                              | Digite um valor liv              | re que queira i fertar                                                                                          | Enviar                                                                                                    |
| ado do nome                                    | 8:38:53                                                   | 1.234,567,89                                 |                                  |                                                                                                    |                                                                                                    |
| ado do nome<br>M_A_R_IA<br>J_O_S_E             | 8:38:53<br>05/12/2019<br>8:38:53                          | 1.234.567,89                                 |                                  | ) / ROBÔ (R\$)                                                                                                  |                                                                                                    |
| Ado do nome<br>M_A_R_IA<br>J_O_S_E<br>P_E_D_RO | 8:38:53<br>05/12/2019<br>8:38:53<br>05/12/2019<br>8:38:53 | 1.234.567,89<br>1.234.567,89<br>1.234.567,89 | LANCE AUTOMÁTICO<br>1.234.567,98 | / ROBÔ (R\$)                                                                                                    | Desliga                                                                                                    |

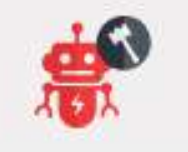

Ferramenta Lance Automático (Robô): É a garantia de que a máquina lançará em seu favor respeitando o incremento. Estipule o valor máximo que pretende ofertar no lote e clique "Ligar". Essa função protegerá sua oferta contra eventuais quedas de Internet, falta de luz e possibilitará você ser o vencedor do lote mesmo com um lance inferior ao máximo estipulado.

×

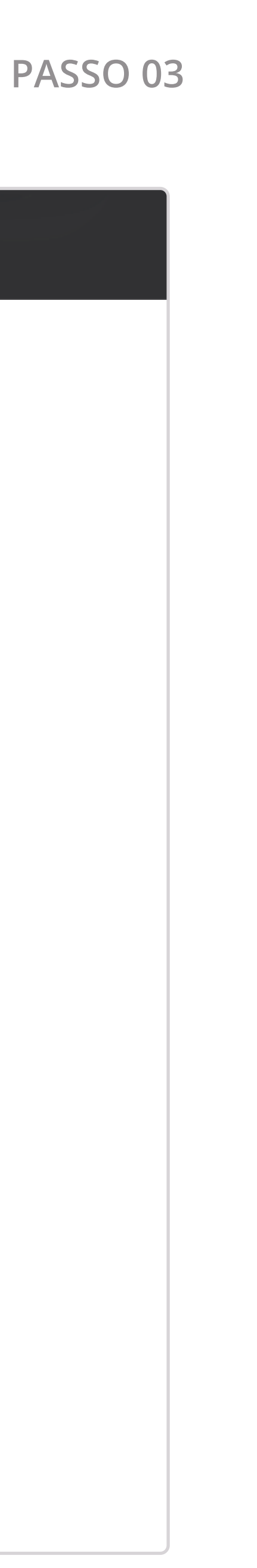

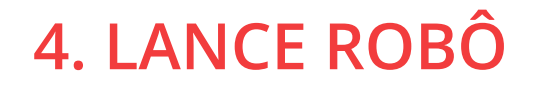

# Quer saber mais sobre o Lance Automático?

Assista ao vídeo abaixo explicando todas as funcionalidades dessa ferramenta e tire suas dúvidas.

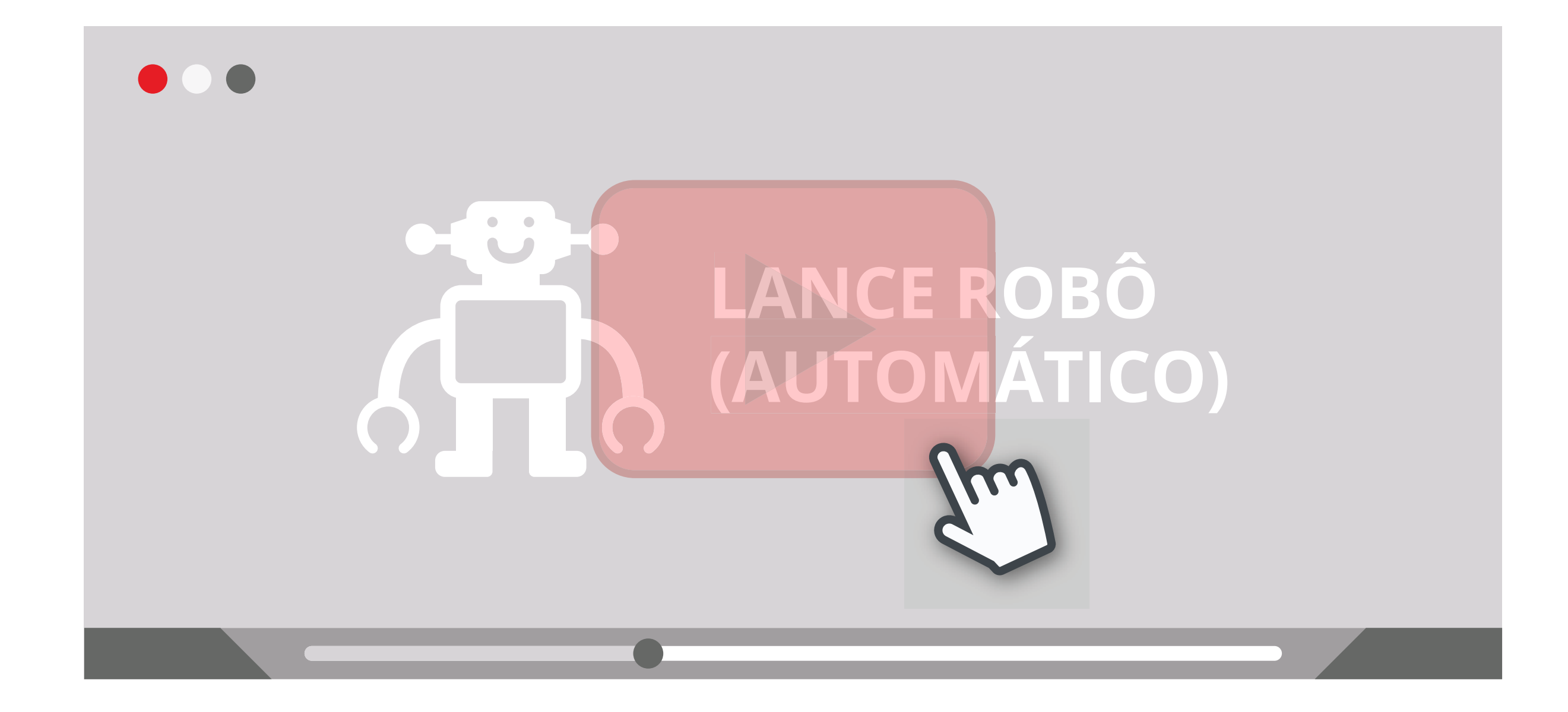

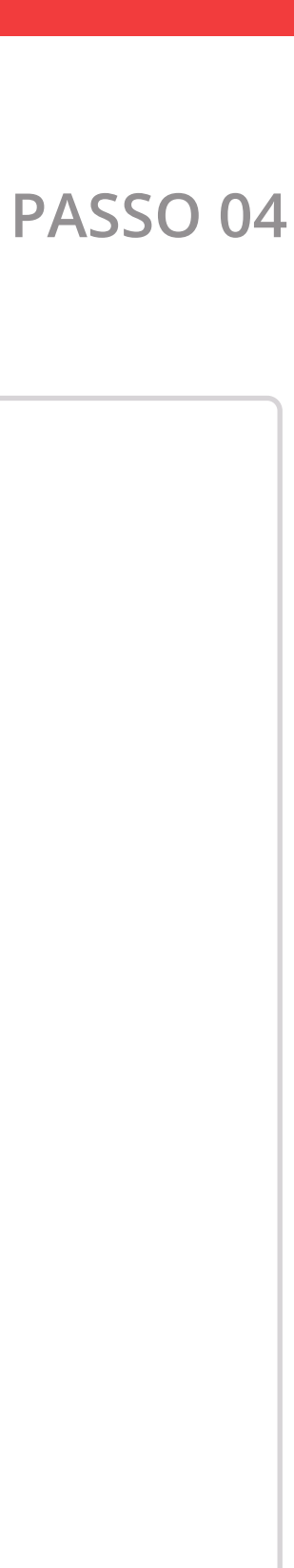

# 5. Atendimento Online Saiba como entrar em contato com a nossa equipe de suporte.

### **5. ATENDIMENTO ONLINE**

https://www.leiloeiropublico.com.br/Agenda.aspx

### LeiloeiroPublico.com.br

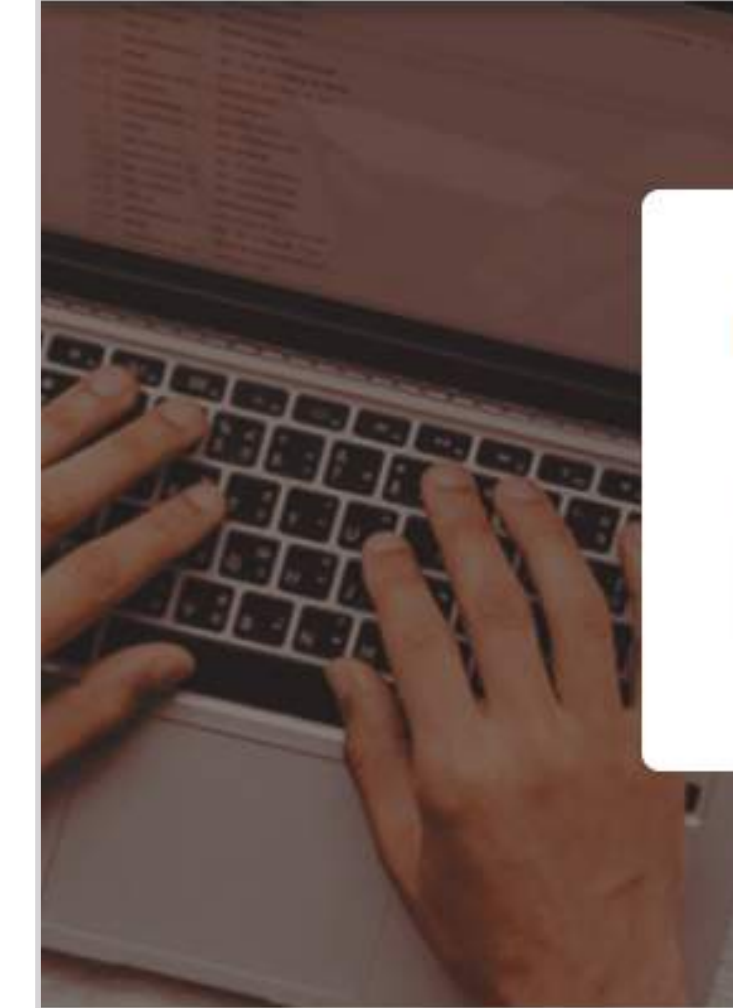

### **Encontre Ofertas Públicas Imperdíveis.**

| CATEGORIA              |   | LOCALIZAÇÃO  |  |
|------------------------|---|--------------|--|
| Categoria de interesse | ~ | Local do Bem |  |

### Destaques

٢

Cadastre-se no site do Leiloeiro

Cadastro é simples e gratuito Acesse a agenda semanal de Ofertas Classifique bens como seus "Favoritos" Participe nas Vendas como "Habilitado"

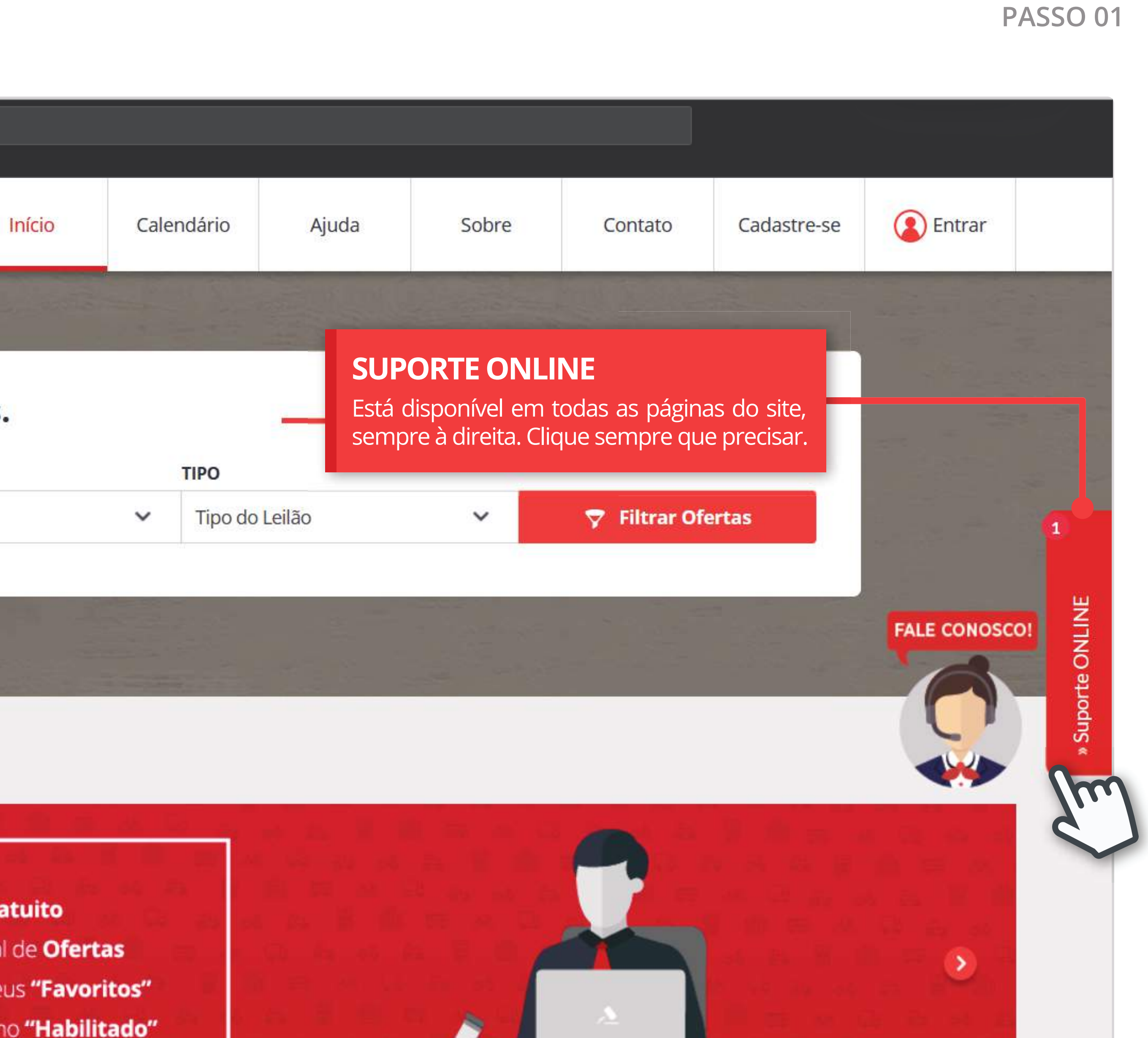

### **5. ATENDIMENTO ONLINE**

https://www.leiloeiropublico.com.br/Agenda.aspx

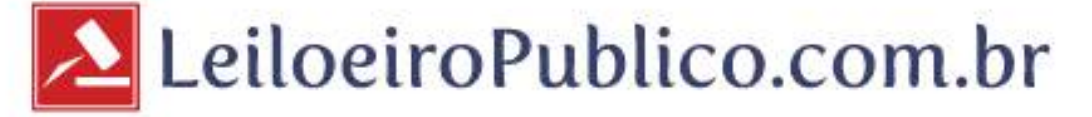

### **Encontre Ofertas Públicas Imperdíveis.**

| ATEGORIA               |   | LOCALIZAÇÃO  |
|------------------------|---|--------------|
| Categoria de interesse | ~ | Local do Bem |

### Destaques

<

Cadastre-se no site do Leiloeiro

### Cadastro é simples e gratuito Acesse a agenda semanal de Ofertas Classifique bens como seus "Favoritos" Participe nas Vendas como "Habilitado"

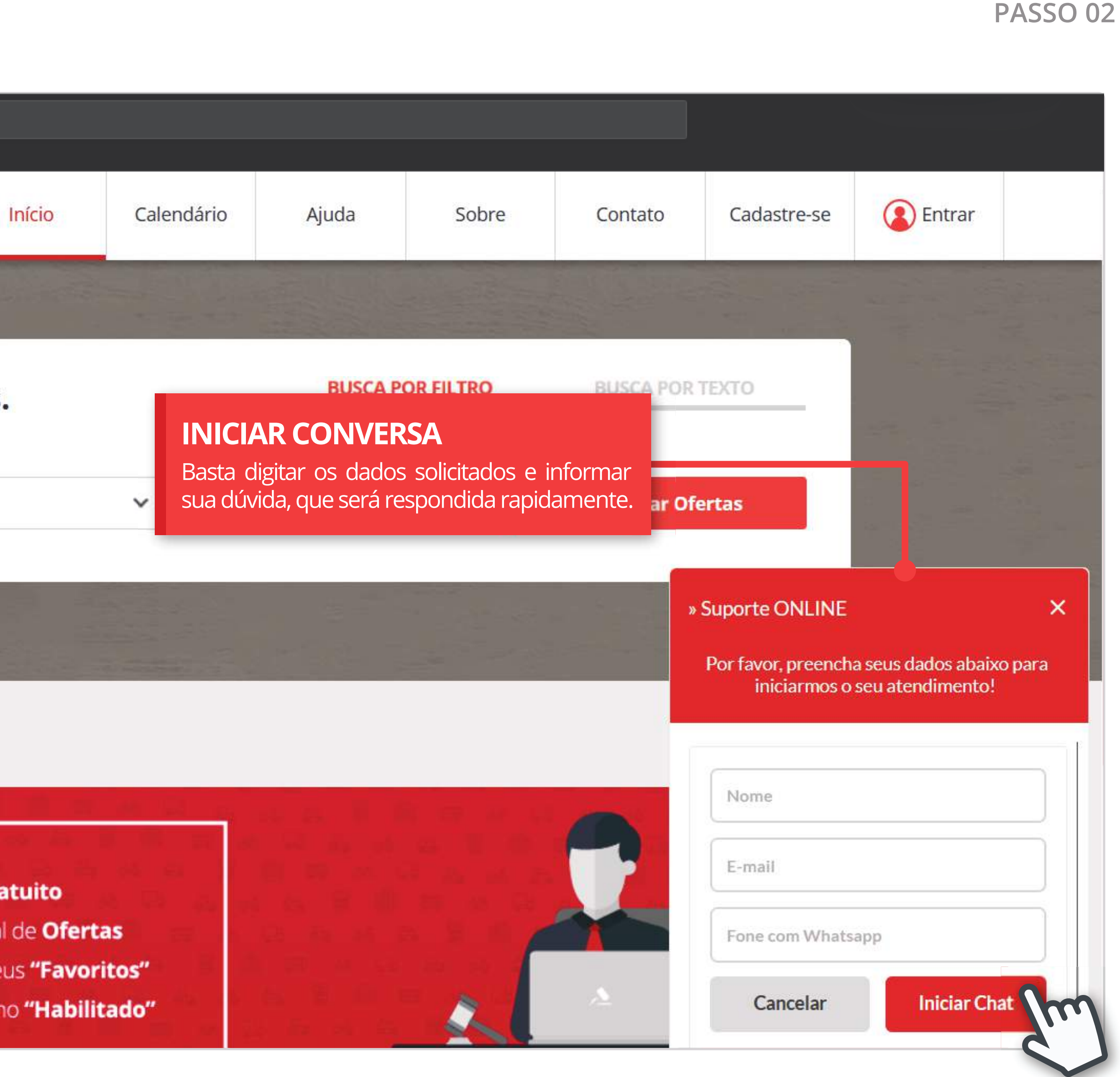

### **ATENÇÃO:**

- Todos so lances efetuados são de sua inteira responsabilidade e ficarão registrados no sistema com data e horário que forem lançados.
- provação do pagamento.
- Caso não ocorra, o lote será repassado ao segundo melhor lance ou aos demais, sucessivamente até a confirmação.
- As Condições de Venda e os termos do Edital Público são de conhecimento obrigatório, assim como a visitação prévia dos lotes.
- Todos os demais regramentos seguirão o Contrato de Adesão e o Edital Público.

Atenciosamente,

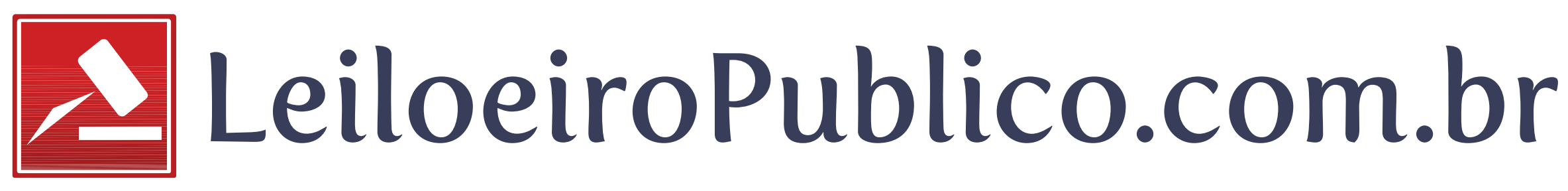

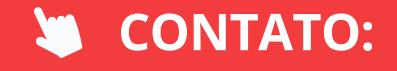

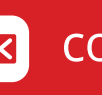

contato@leiloeiropublico.com.br

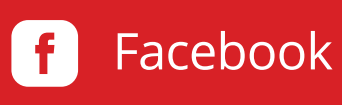

• A Plataforma Online de Vendas Públicas **www.LeiloeiroPublico.com.br** não cancela nem anula lances ou ofertas efetuadas através da Internet. • Todos os lances e ofertas são Irrevogáveis, Irretratáveis e significam compromisso assumido perante esta Licitação Pública nos termos da Lei Federal. • O arremate é uma ordem de pagamento à vista, excepcionalmente para o arremate Online, será aceito o prazo de até 12 (doze) horas para a com-

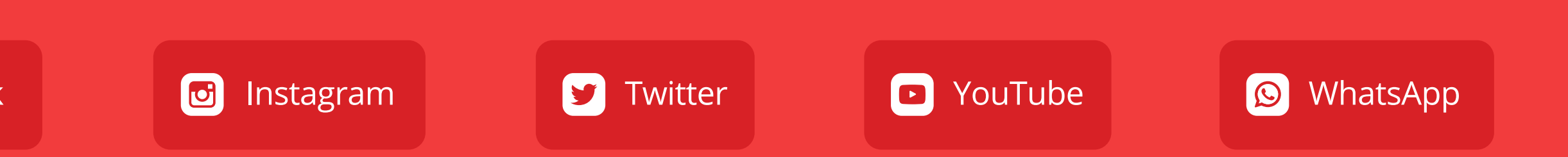